# Varlogic NRC12

Power factor controller

User manual

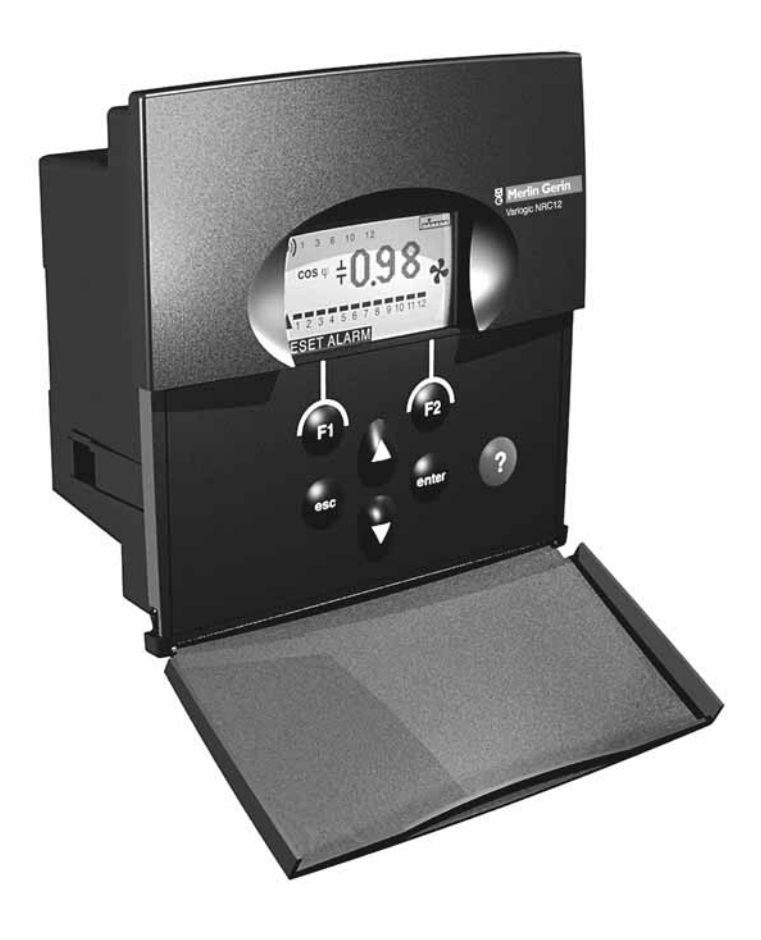

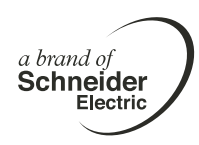

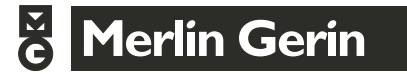

### Menu Structure

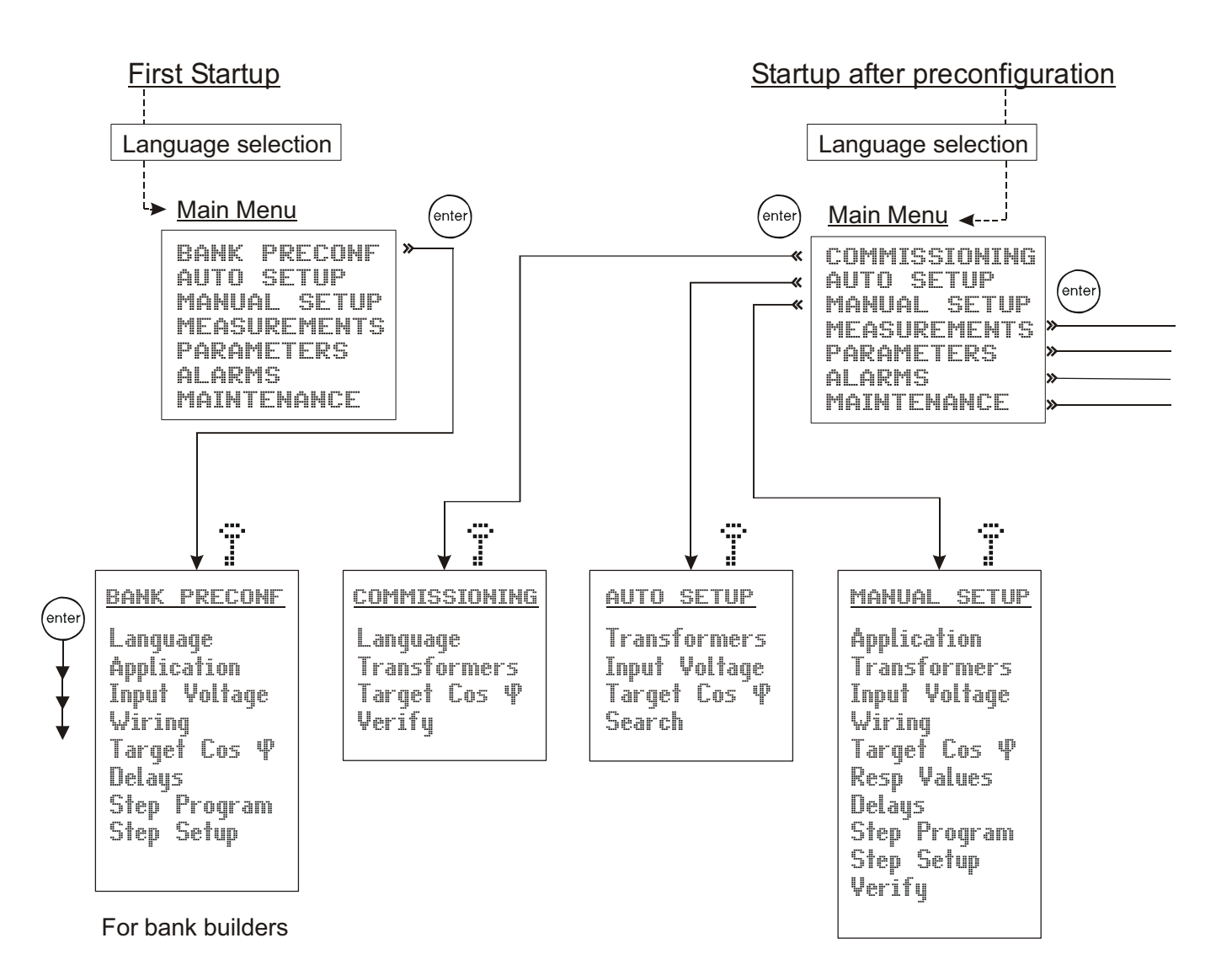

# **Sequences**

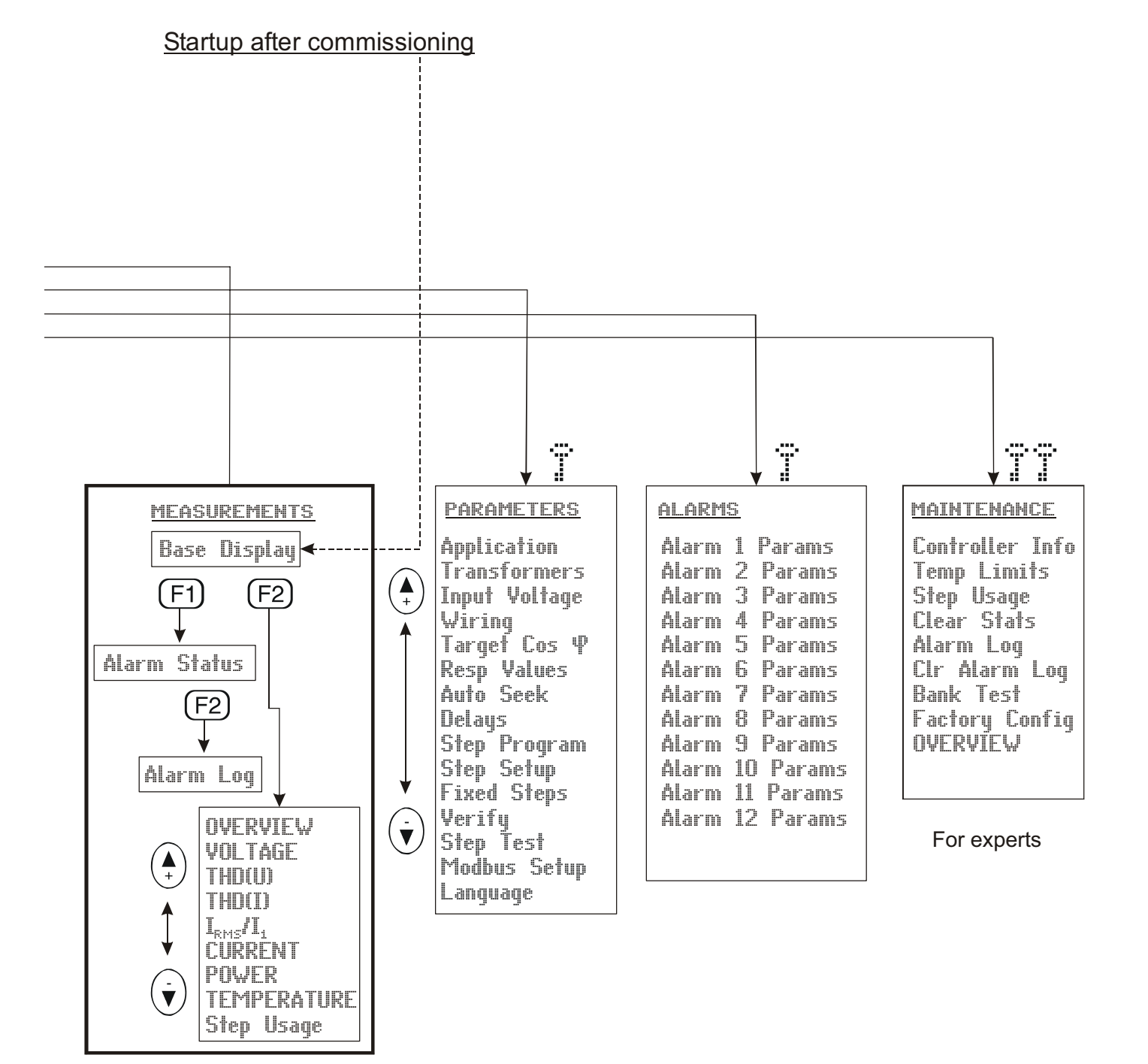

Menus

# Power Factor Controller NRC12 USER'S MANUAL

### Table of Contents

| 1. General                               | 5  |
|------------------------------------------|----|
| 1.1 Safety                               | 5  |
| 1.2 Environmental conditions             | 5  |
| 1.3 Description                          | 6  |
| 2. Installation                          | 9  |
| 3. Display                               | 12 |
| 4. Start-up Procedure                    | 13 |
| 5. Menu Operations                       | 14 |
| 5.1 General                              | 14 |
| 5.2 Main Menu                            | 16 |
| 5.3 Bank Pre-Configuration               | 18 |
| 5.4 Commissioning                        | 19 |
| 5.4.1 Commissioning sequence             | 19 |
| 5.4.2 List of errors                     | 20 |
| 5.5 Auto Setup of Parameters             | 21 |
| 5.6 Manual Setup of Parameters           | 22 |
| 5.7 Measurement Menu                     | 24 |
| 5.8 Parameters                           | 26 |
| 5.9 Alarms Menu                          | 29 |
| 5.10 Maintenance menu                    | 31 |
| 6. Miscellaneous                         | 33 |
| 6.1 Stepping programs                    | 33 |
| 6.2 Manual calculation of response value |    |
| 6.3 High voltage application of NRC12    |    |
| 7. Options                               | 40 |
| 7.1 External Temperature Sensor          | 40 |
| 7.2 Controller Communication Adapter     | 40 |
| 8. Glossary                              | 41 |
| 9. Technical specifications              | 44 |

### 1. General

### 1.1 Safety

The following precautions must be taken into account when installing and operating the controller

- The installation of the controller must be performed by a qualified electrician
- Do not touch the connectors when the controller is energized, make sure that the operating voltage is disconnected before touching any parts located on the rear side of the controller
- Do not open a live current circuit, this may cause dangerous overvoltages. Always short circuit the current transformer (CT) before replacing or removing the controller installed in a bank.
- Do not open the controller casing, there are no user serviceable parts inside
- External computing devices connected to the communication connector of Power Factor Controller have to comply with the standard IEC 60950-1

For better understanding of the terminology used, please refer to the Glossary (chapter 8) at the end of this manual.

### 1.2 Environmental conditions

The controller is designed for the following environmental conditions:

- Indoor use
- Altitude up to 2000 m
- Ambient temperatures within 0°...+60°C
- Maximum relative humidity 80 percent for temperatures up to 31°C decreasing linearly to 50 percent relative humidity at 40°C
- Mains supply voltage fluctuations not to exceed -20/+15 percent of the nominal voltage
- Transient overvoltage for the Mains supply according to installation categories III (IEC 61010-1)
- Pollution degree 2 (IEC 61010-1)

### 1.3 Description

Front view:

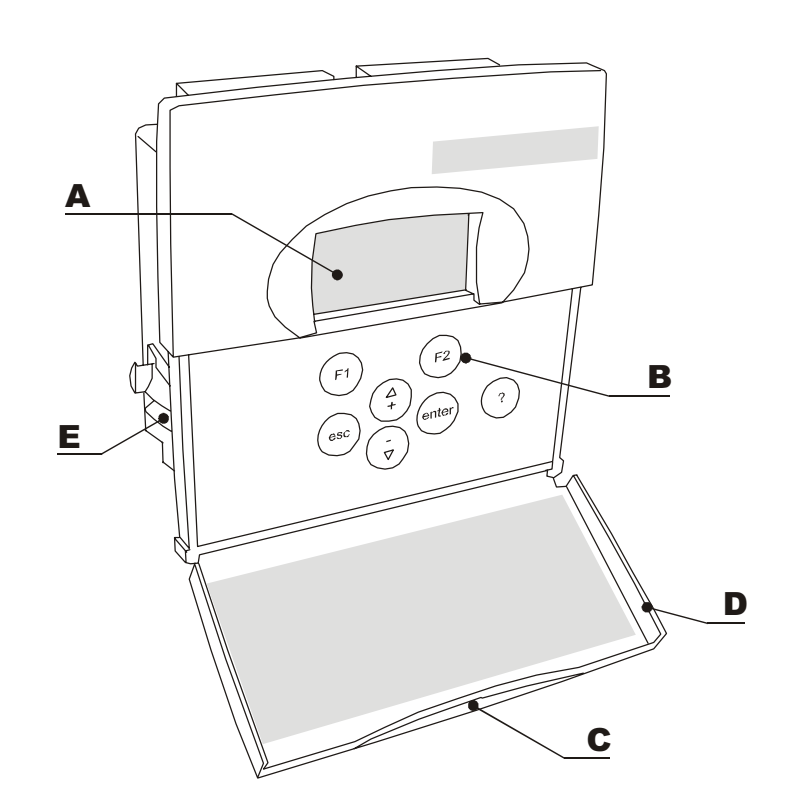

### Legend

- A B
- Display Keys Opening of door С
- D Door
- Е Mounting bracket for panel mounting installation

Rear view:

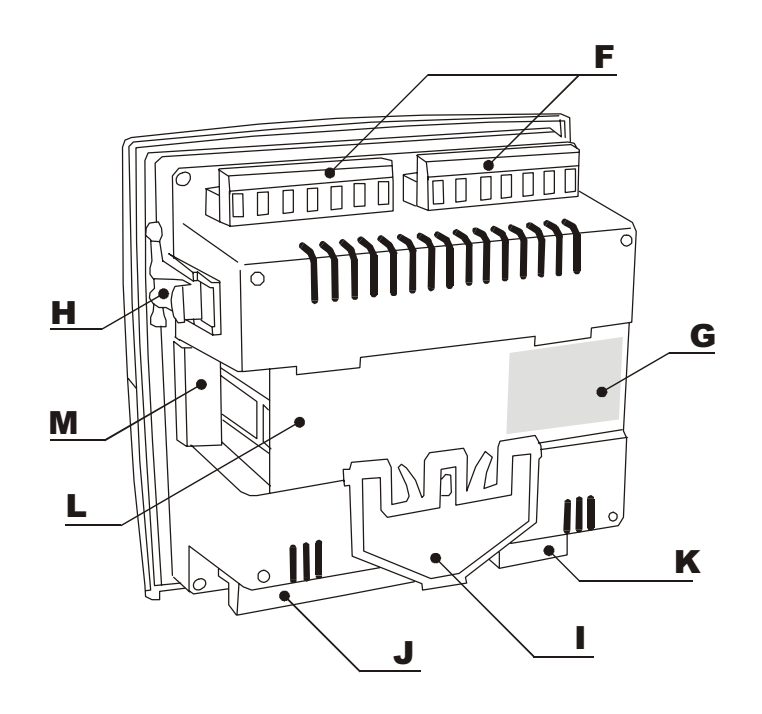

### Legend

- **F** Step output connectors
- G Name plate
- H Mounting bracket for panel mounting installation
- I Fixing spring for DIN-rail mounting
- J Current, voltage, temperature sensor and target  $\cos \varphi$  connection inputs

∕∖∖

- K Fan 🚔 and alarm 🌒 outputs
- L DIN-rail mounting installation area
- M Controller Communication Adapter (CCA-01) cover

Side view:

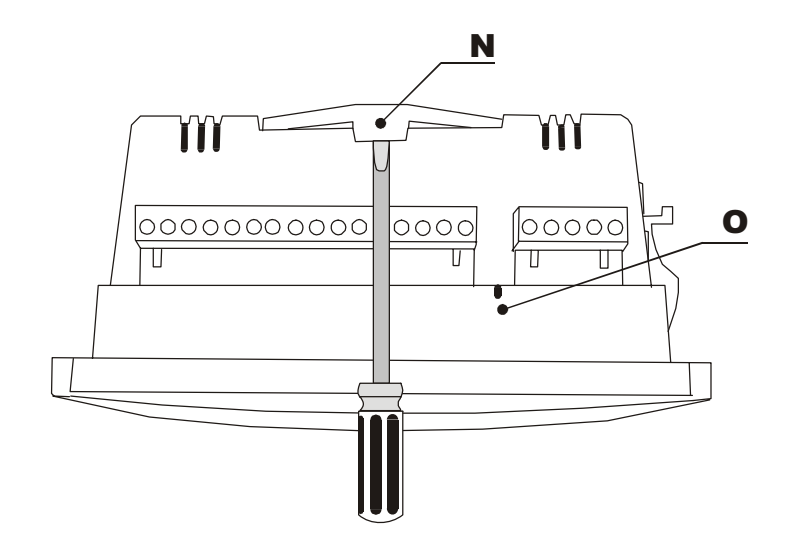

### Legend

- Ν
- DIN-rail fixing spring Air inlet for temperature measurement Ο

See Chapter 9 for technical details.

## 2. Installation

The controller is designed for either panel (cut-out 138 x 138 mm) or DIN-rail installation. It is locked to a panel by a side fitting springs or to the rail by a screwdriver-operated fixing spring.

There are two ways of connecting the controller to the network.

| * | Voltage LN (Line – Neutral) | ⇒ CT on the same line phase as voltage measurement.<br>For LN wiring Voltage setting should be L1-N and Current<br>setting should be L1.        |
|---|-----------------------------|----------------------------------------------------------------------------------------------------|
| * | Voltage LL (Line – Line)    | ⇒ CT normally on the remaining phase (normally phase L1).<br>For LL wiring Voltage setting should be L2-L3 and Current<br>setting should be L1. |

Separated inputs exist for measurement voltage (" $U_1$ " and " $U_2$ ") and supply voltage ("0V" and "110V"/"230V"/"400V"). The controller can automatically correct incorrect measurement connection when *Auto Setup* is selected from the main menu.

External temperature sensor can be installed close to the devices to be watched and connected to inputs "T1" and "T2". The cable used needs to be certified to national requirements relevant to controller installation voltage.

Alternative target  $\cos \varphi$  can be controlled by using external relay contact connected between inputs " $\varphi$ 1" and " $\varphi$ 2". The cable used needs to be certified to national requirements relevant to controller installation voltage.

**Caution**: For application in HV network, look first at chapter 6.3

Control switch of capacitorbank switches the power to the controller.

In ambient temperature of 60°C the temperature class of connection wires must be at least 80°C.

### Notes on installation:

A switch or circuit-breaker shall be included in the building installation. It shall be in close proximity to the equipment and within easy reach of the operator. It shall be marked as the *disconnecting device* for the equipment. An equipment switch or circuit-breaker employed as a disconnecting device shall comply with relevant requirements of IEC 60947-1 and IEC 60947-3.

Overcurrent protection devices such as fuse or miniature circuit breaker with a rating of no more than 10 A shall be connected in supply conductors. The overcurrent protection devices need to be certified to national requirements.

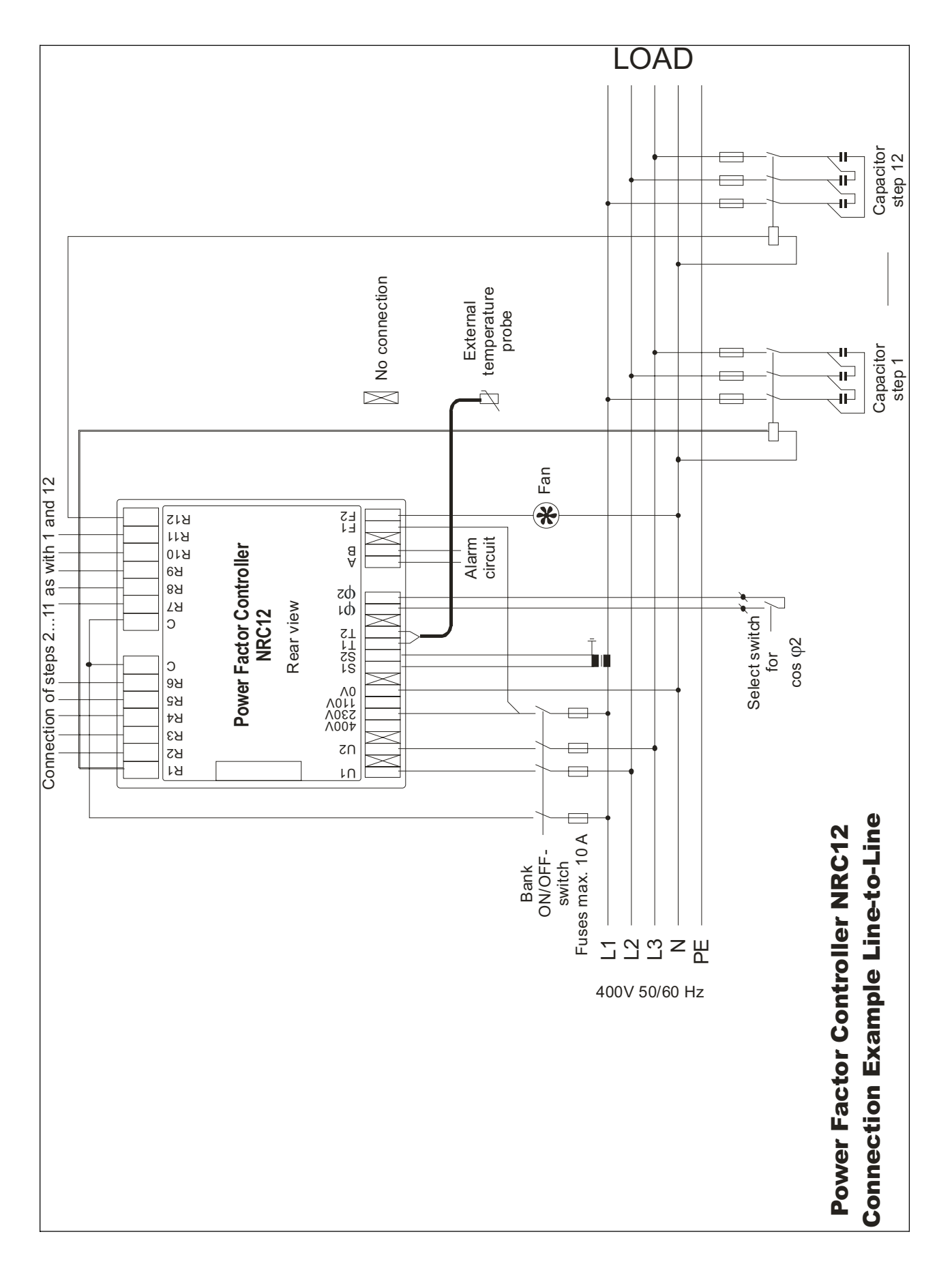

Figure 1-1: Controller connection example Line-to-Line (LL)

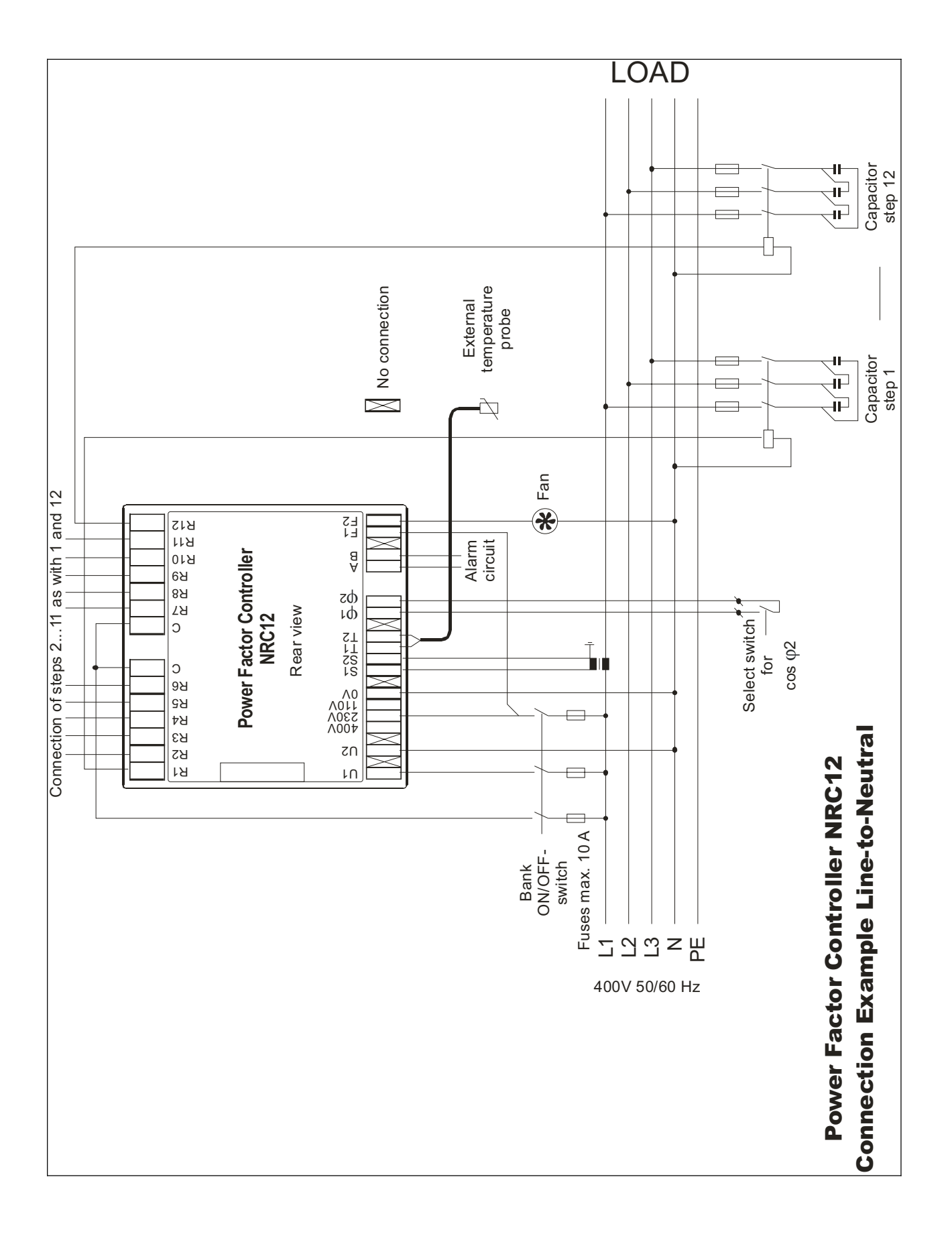

Figure 1-2: Controller connection example Line-to-Neutral (LN)

# 3. Display

The controller is equipped with a backlighted dot matrix display with a resolution of 128 x 64 pixels.

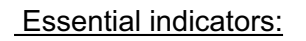

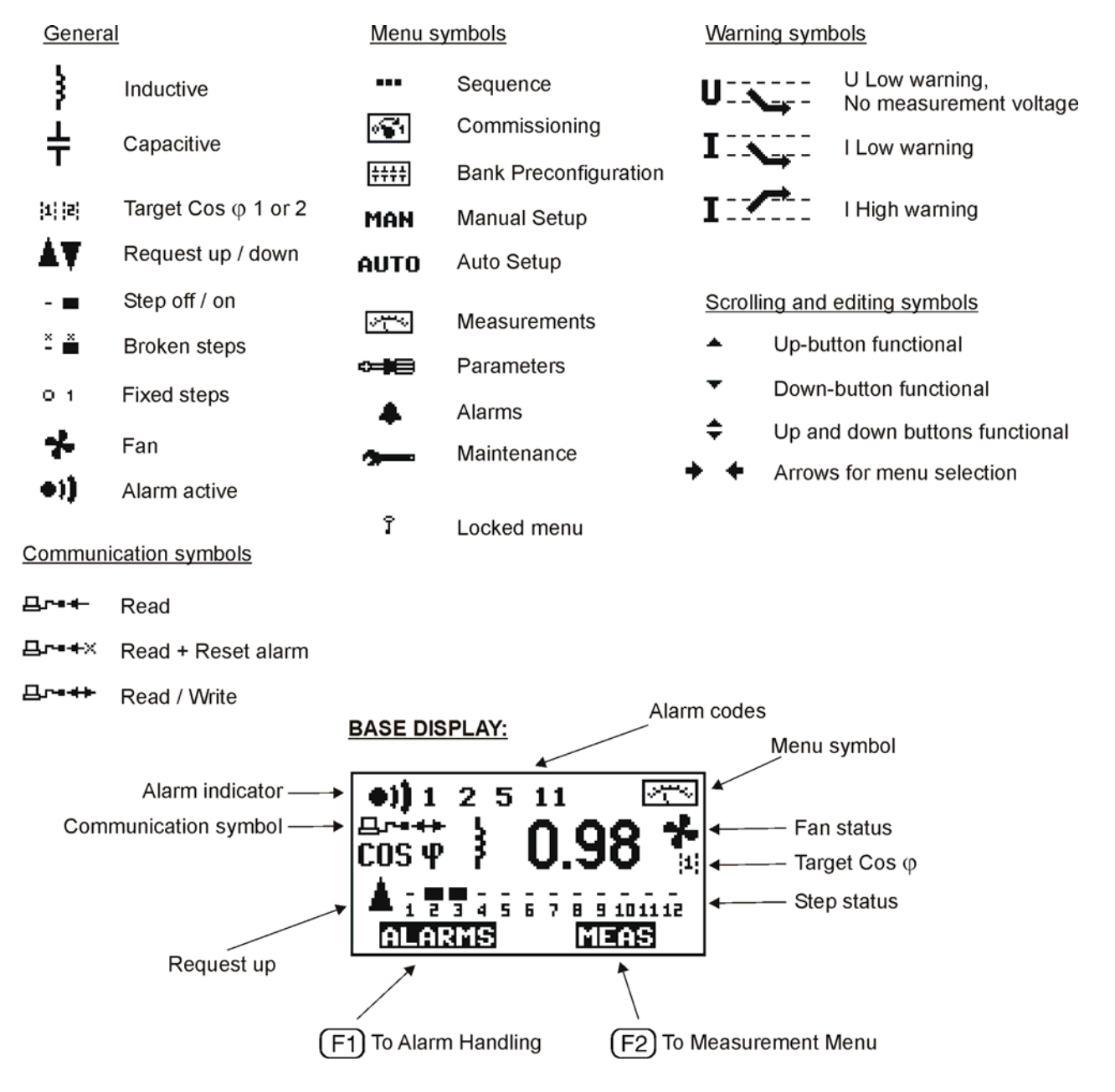

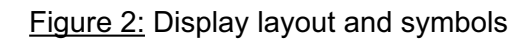

# 4. Start-up Procedure

Before connecting power, check the wiring of all controller terminals. Check carefully for correct operating voltage. Selection of wrong voltage input can permanently damage the controller.

After the first power switch-on, the controller will automatically ask for the language setting of the menu.

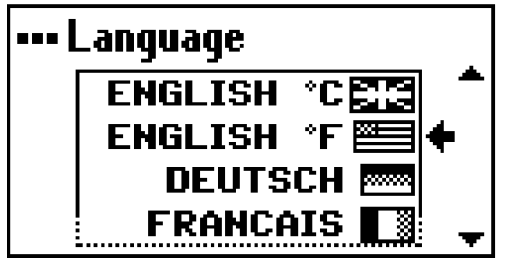

Figure 3: Language setting dialog

At any time press ?-button for help screen.

### 5. Menu Operations

### 5.1 General

### Navigation between different menu levels

As a precaution against accidental use, the access of certain menus has been protected by a keylock, which is a special sequence of keystrokes enabling the use the particular menu item. Code lock is automatically closed after the home delay (5 minutes from last keystroke).

### Keylock Type 1

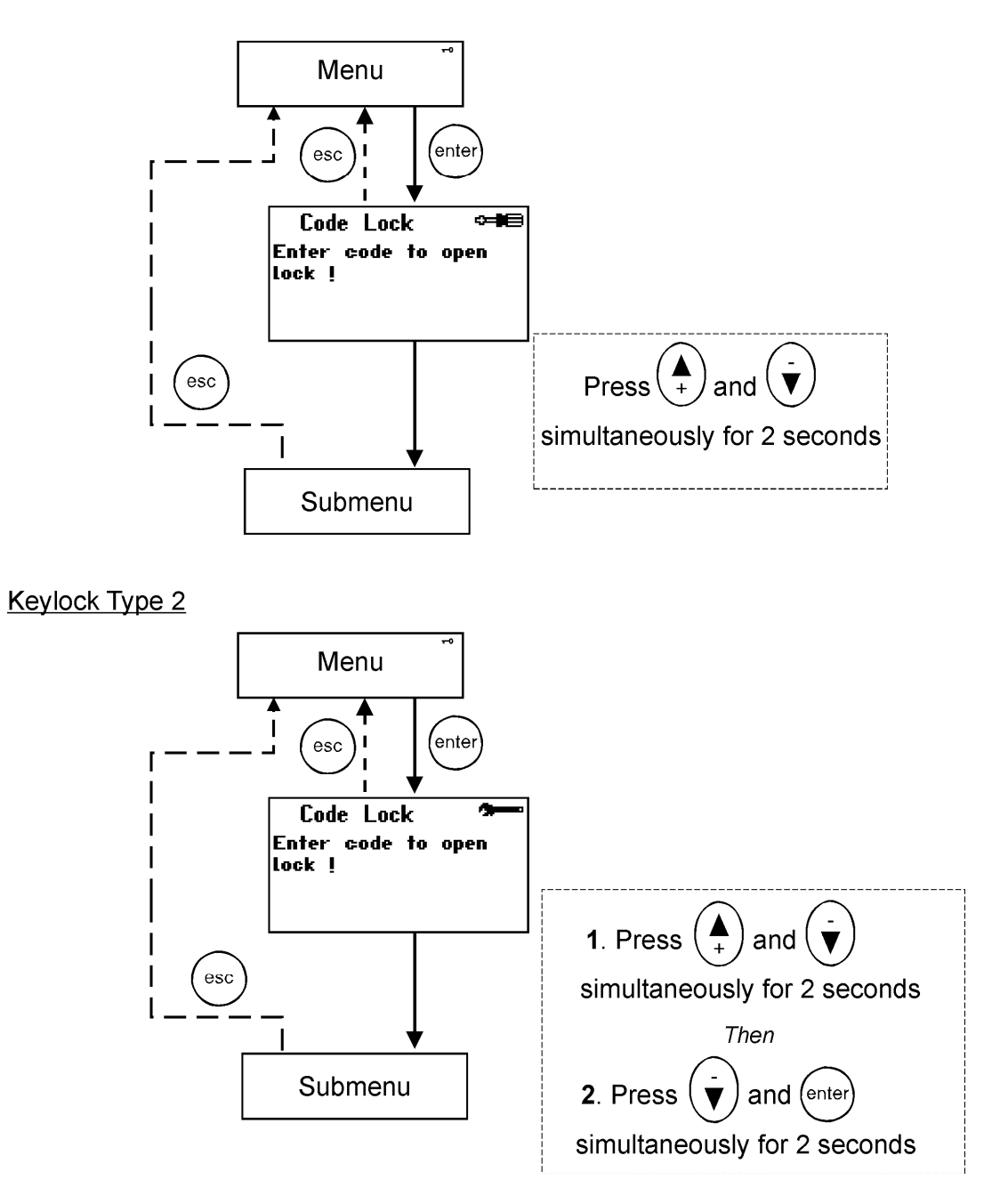

Figure 4: Entering a submenu with a keylock

### Adjusting a value

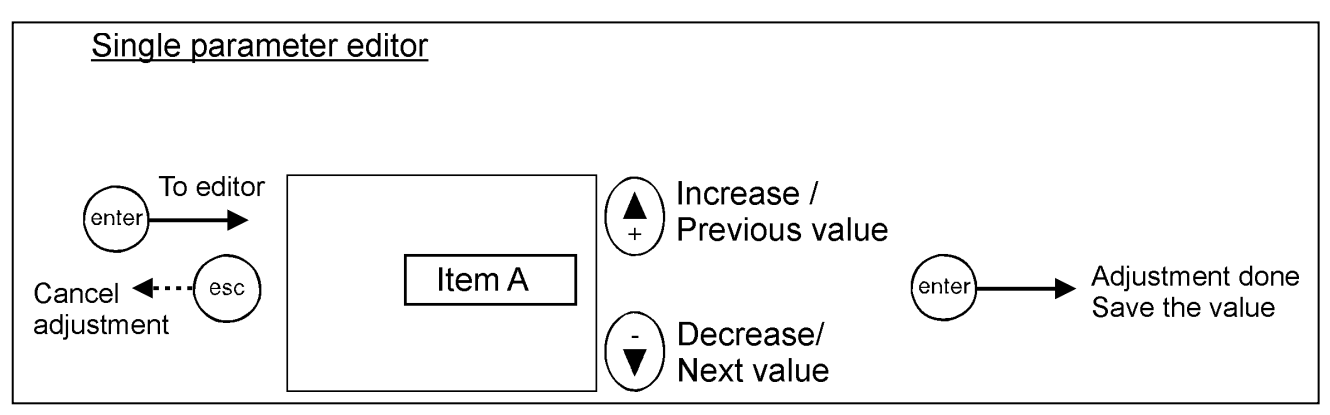

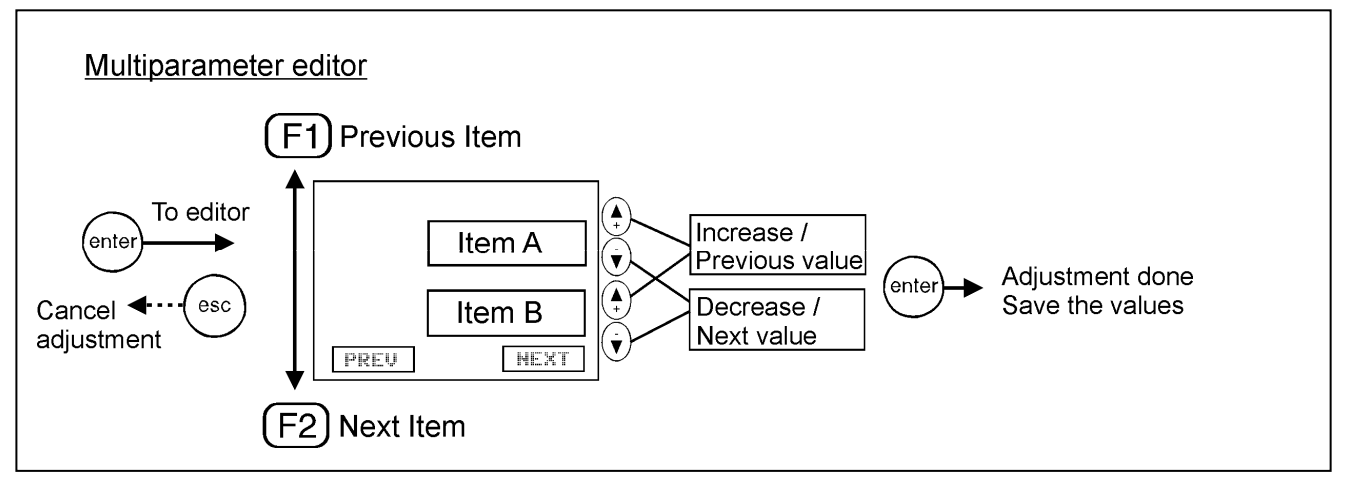

Figure 5: Adjusting a value

For faster increasing/decreasing hold the button down.

Using controller help

At any time pressing ?-button provides information and browsing help for the current controller screen.

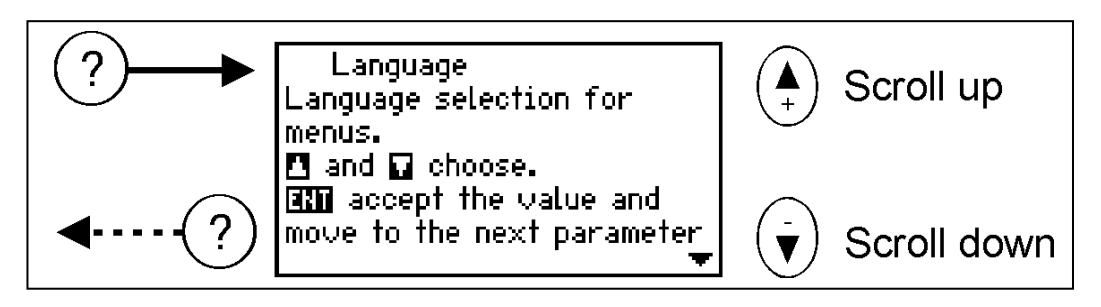

Figure 6: Using controller help

### 5.2 Main Menu

The main menu contains all basic submenus required to set up and operate the controller.

Which menu to choose?

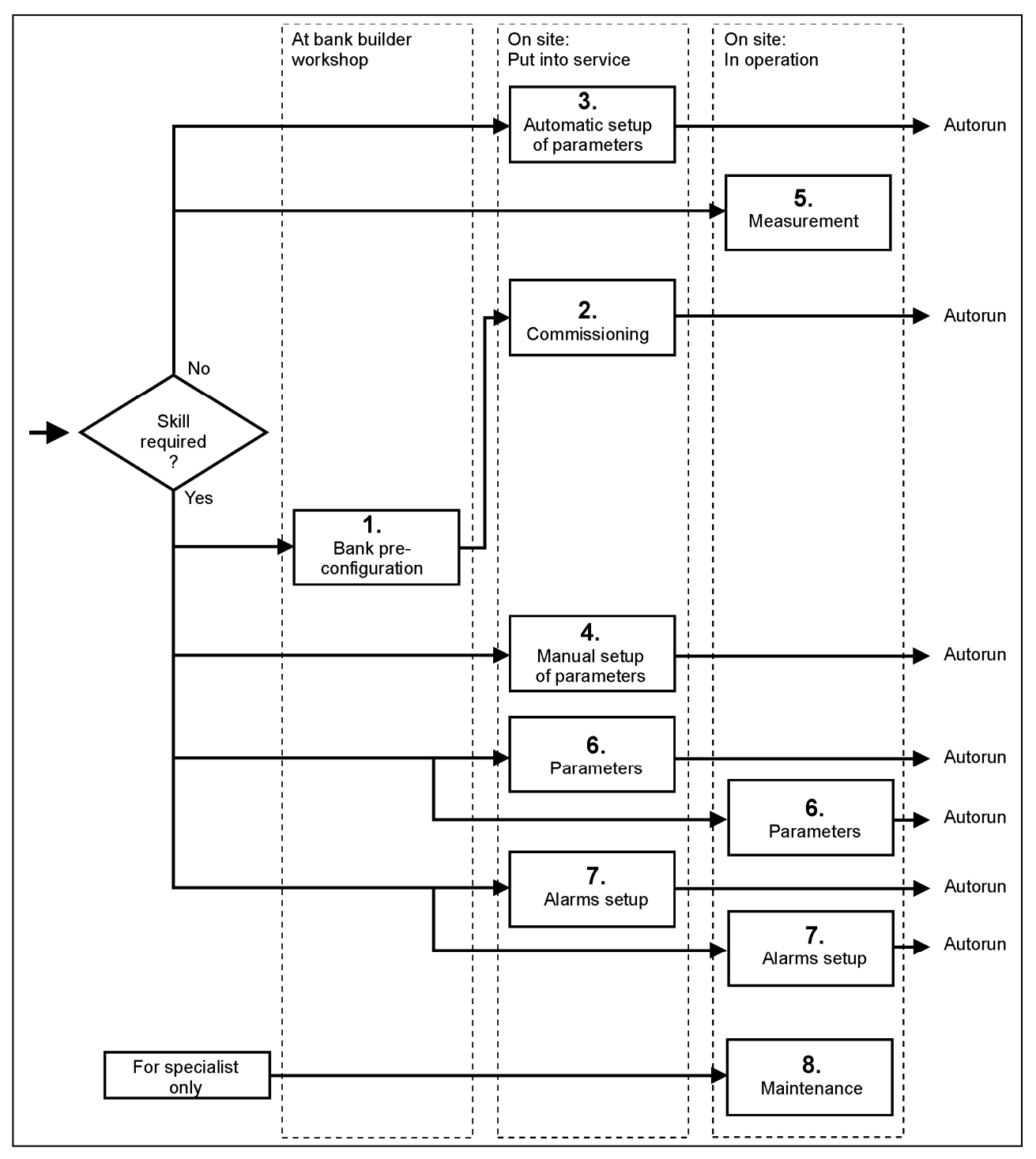

Figure 7: Required skills and menu selection

If bank preconfiguration is properly done, commissioning does not require any special skill.

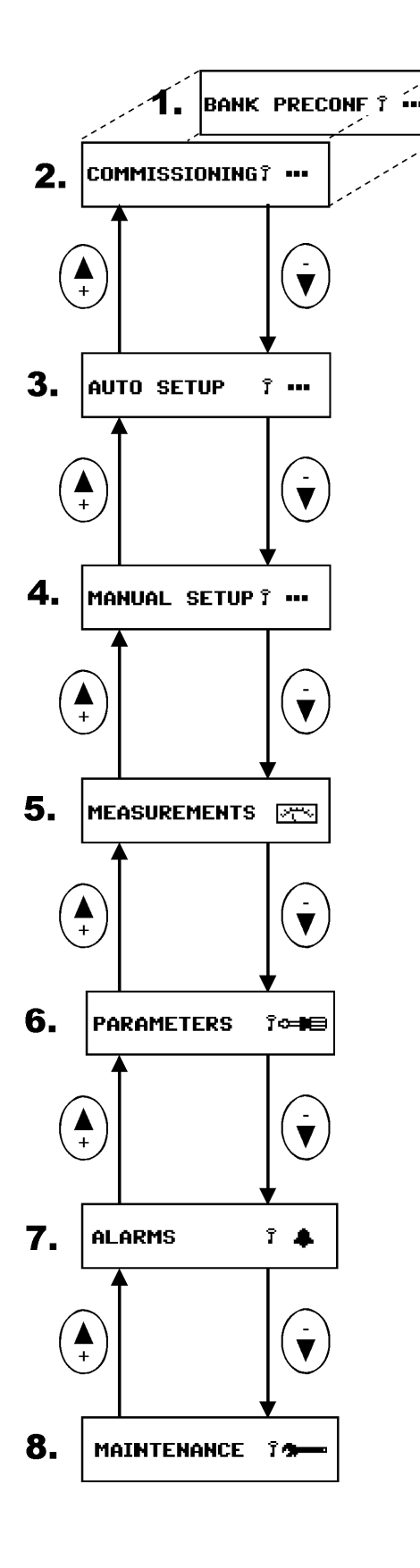

### (1) Bank pre-configuration

When factory settings have not been changed, this menu provides the means of pre-configuring the bank at the workshop. After pre-configuration, this menu topic is replaced by **(2) Commissioning**, by which the controller is taken into service.

### (3) Automatic setup of parameters

In the event that the controller has not been preconfigured, an inexperienced user can automatically set up all the characteristics of the bank and bring it into service.

### (4) Manual setup of parameters

In the event that the controller has not been pre-configured, an experienced user can manually set up all the characteristics of the bank and bring it into service.

### (5) Measurement

The measurement menu contains the most common measurements taken from the network and provides some information about the bank. This is a read-only menu.

### (6) Parameters

At any time, an experienced user can access the most common operating parameters from this menu. Unlike the configuration and setup sequences, this is a menu allowing a free and unrestricted entry into all its items and should be used when an occasional parameter access is needed.

### (7) Alarm settings

To show status and adjust the parameters of alarms.

### (8) Maintenance

The maintenance menu provides useful information about the usage of the bank, capacitors and contactors. Auxiliary settings and action have also been provided. This menu is basically intended for use by the manufacturer's maintenance team.

Figure 8: Main menu

### 5.3 Bank Pre-Configuration

This menu item is a forced sequence, meaning that all items must be accessed before the preconfiguration takes place.

NOTES: 1) Do not use the Bank Pre-Configuration menu for HV network applications 2) Select "Cancel" at the end of Bank Pre-Configuration menu if 1<sup>st</sup> step is fixed

The sequence can be interrupted by pressing  $(e^{sc})$  key. See Glossary (chapter 8) for definitions.

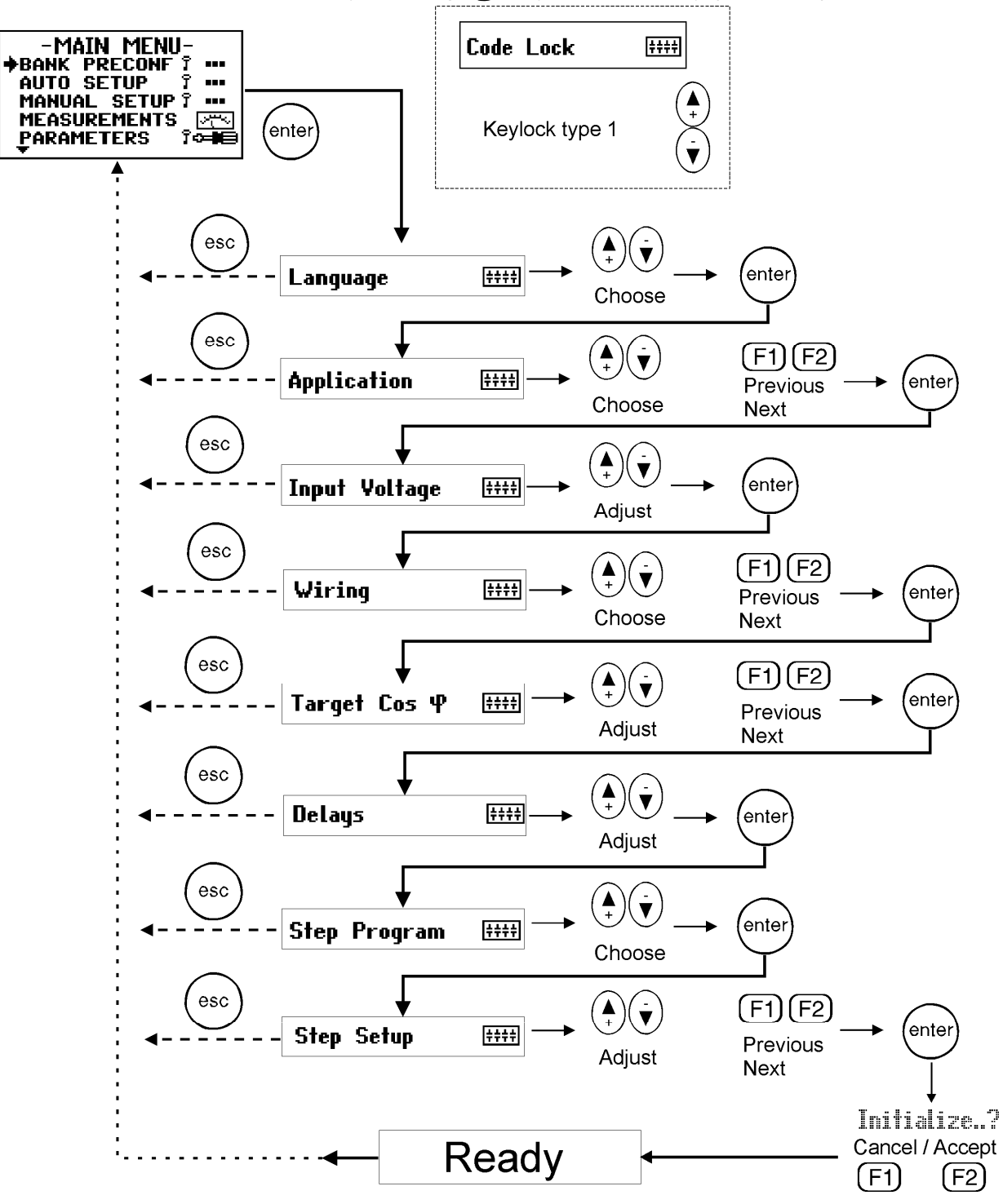

Figure 9: Bank pre-configuration

### 5.4 Commissioning

### 5.4.1 Commissioning sequence

A pre-configured controller is put into service by this menu. The sequence contains an automatic C/K value detection and automatic parameter verification to check that the manually entered parameters comply with the network.

See Glossary (chapter 8) for parameter definitions.

NOTE: The use of Commissioning menu is forbidden on HV network applications.

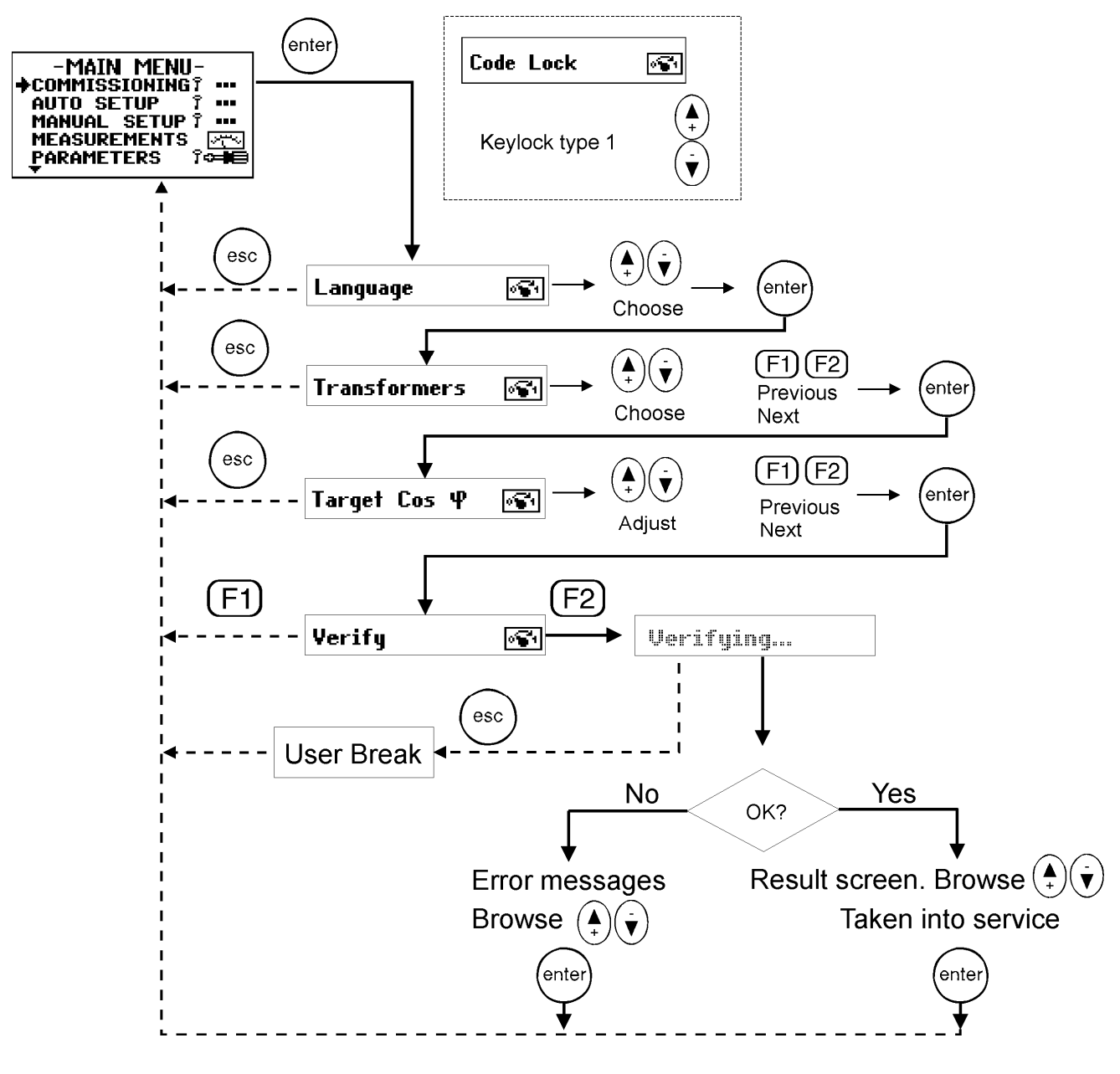

Figure 10: Commissioning

### 5.4.2 List of errors

### What to do in case of error ?

Error codes can help you to identify a problem and make corrections.

| Code                 | Meaning                                                                                                    | Action to do                                                                                                    |
|----------------------|----------------------------------------------------------------------------------------------------|----------------------------------------------------------------------------------------------------|
| 1 Unstable network   | Unstable network: The controller is<br>unable to verify/search parameters due<br>to excessive load variations on the<br>network.                | <ul> <li>Enter the parameter settings<br/>manually using <i>Parameters</i> menu.</li> <li>Rerun the commissioning<br/>sequence</li> </ul>        |
| 2 STEP TOO SMALL     | step size too small: The effect of the T<br>step cannot be measured. CT<br>oversized, wrong wiring, inoperative<br>steps.                       | capacitor steps (1 <sup>st</sup> step)                                                                                                    |
| 3 Sequence not found | Sequence not found: Step ratio does not match available step sequences.                                                                         | <ul> <li>Check the condition and sizes of steps</li> <li>Check the contactors and step wiring.</li> </ul>                                        |
| 4 Step too Large     | Step size too large: The ratio of<br>measured step compared with the 1 <sup>st</sup><br>step is too large. Step sequence cannot<br>be resolved. | <ul> <li>Check the condition and sizes of<br/>steps and contactors</li> </ul>                                                                    |
| 5 Use manual setup   | Non-relevant autosetup process with this bank configuration.                                                                                    | <ul> <li>Use manual setup to confirm or<br/>correct the information obtained by<br/>autosetup.</li> </ul>                                        |
| 6 - 8                | Reserved                                                                                                    |                                                                                                    |
| 9 Wiring error       | Wiring verify error: Controller wiring not correct.                                                                                             | <ul> <li>Check the wiring of voltage- and<br/>current inputs</li> <li>Check the <i>Wiring</i> setting from<br/><i>Parameters</i> menu</li> </ul> |
| 10 Step count error  | Step count verify error: The <i>Number of Steps</i> setting is incorrect.                                                                       | <ul> <li>Check the Number of Steps setting</li> <li>Check the number of steps in the<br/>bank and the condition of steps</li> </ul>              |
| 11 Step sequence err | Step sequence verify error: The step size ratios differ from the selected step sequence.                                                        | <ul> <li>Check Step Sequence setting</li> <li>Check step sizes used in the bank</li> </ul>                                                       |
| 12 C/K value error   | C/K value verify error.                                                                                                    | <ul> <li>Check the response value used</li> <li>Check the size of 1<sup>st</sup> step in the bank</li> </ul>                                     |

Disconnected bank disables Verify and Search functions and "Alarm with shutdown"-text will be shown in the Verify / Search - result screen.

### 5.5 Auto Setup of Parameters

The auto setup sequence is intended for inexperienced users so they can commission the bank with minimal prior knowledge. The user need only input three of the most common parameters and then launch an automatic search for the other parameters.

Auto setup forces application setting to 4-quadrant, step program to optimal, and disables step size monitoring. C/K-value, step setup and wiring are detected automatically. The automatic detection is unavailable if fixed steps are set.

# NOTE: The use of Auto Setup of Parameters menu is forbidden on HV network applications.

In the event of error, see the error table on previous page.

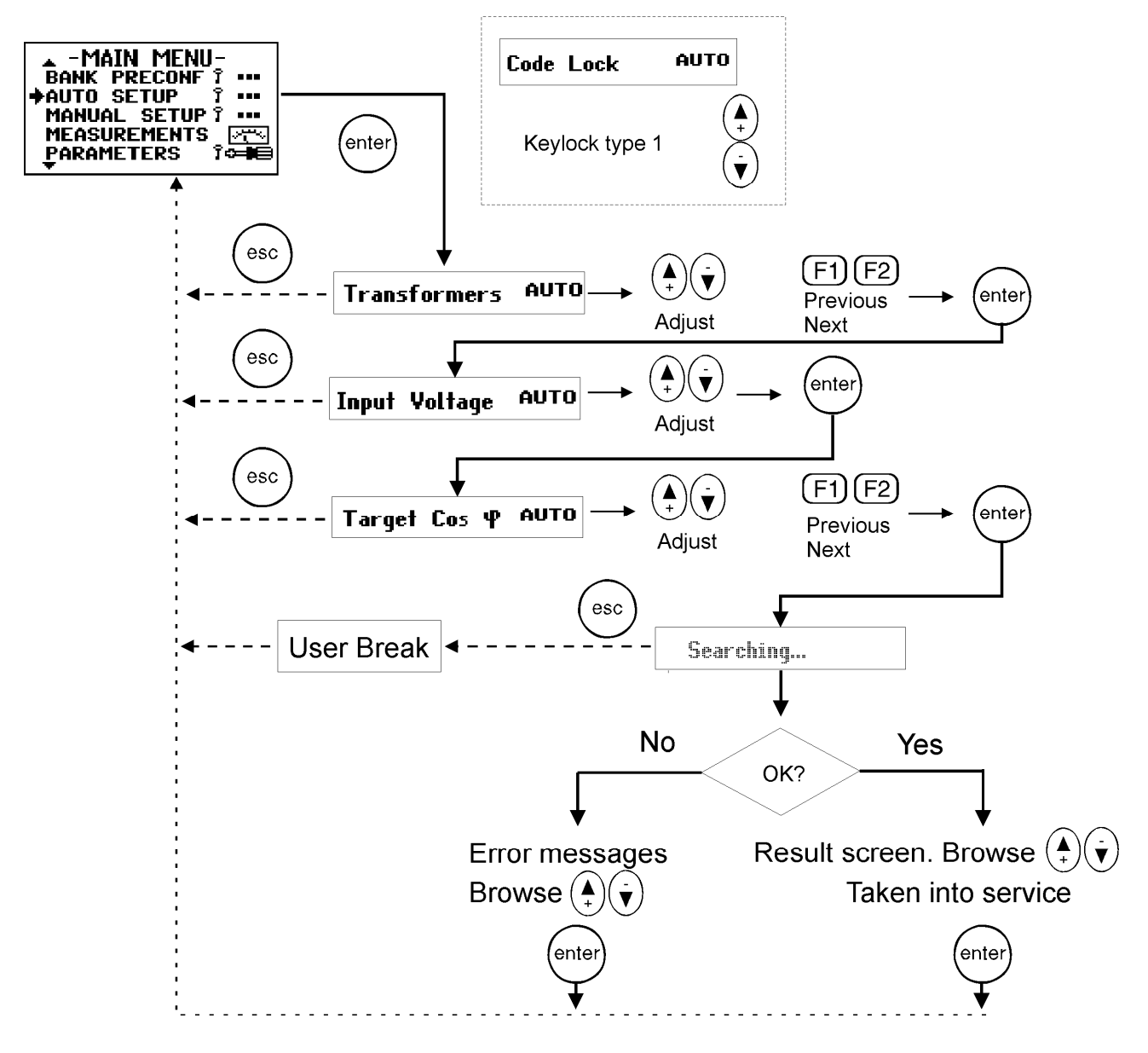

Figure 11: Auto setup of parameters

### 5.6 Manual Setup of Parameters

The manual setup sequence is intended for experienced users. There are nine important parameters to input before the controller can be taken into service. This sequence is completed by an automatic verification of the parameters entered in this sequence.

This menu item is a forced sequence, meaning that all items must be accessed before the validation of the setup takes place. The sequence can be interrupted by pressing  $(e^{sc})$  key.

See Glossary (chapter 8), for parameter definitions.

In case of error in verification, refer to error table, page 20.

NOTE: The use of verification in Manual Setup of Parameters is forbidden on HV network applications.

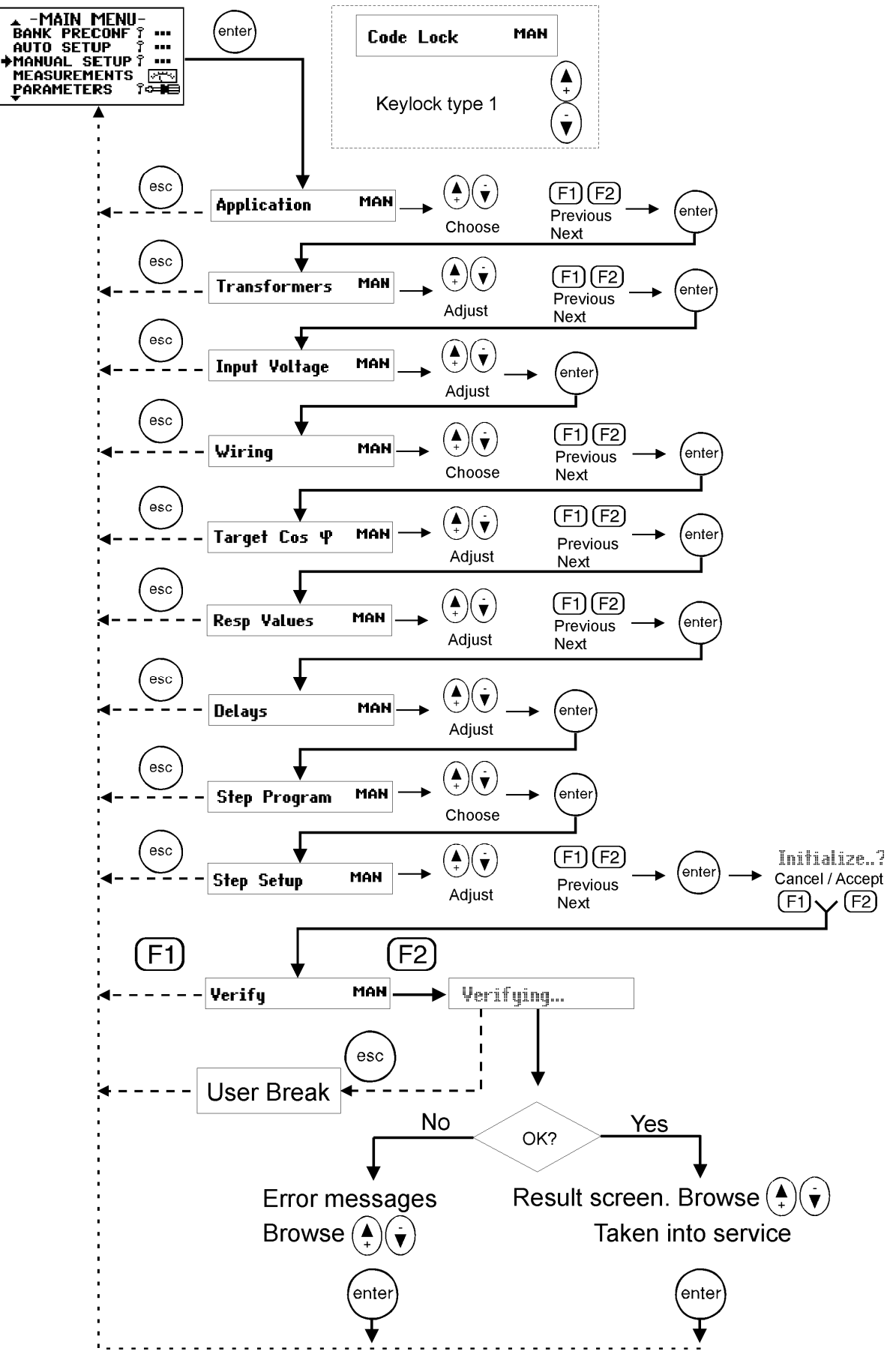

Figure 12: Manual setup of parameters

### 5.7 Measurement Menu

The measurement menu contains the most common measurements taken from the network. This is a read-only menu, only the selection on some displayed measurements is possible.

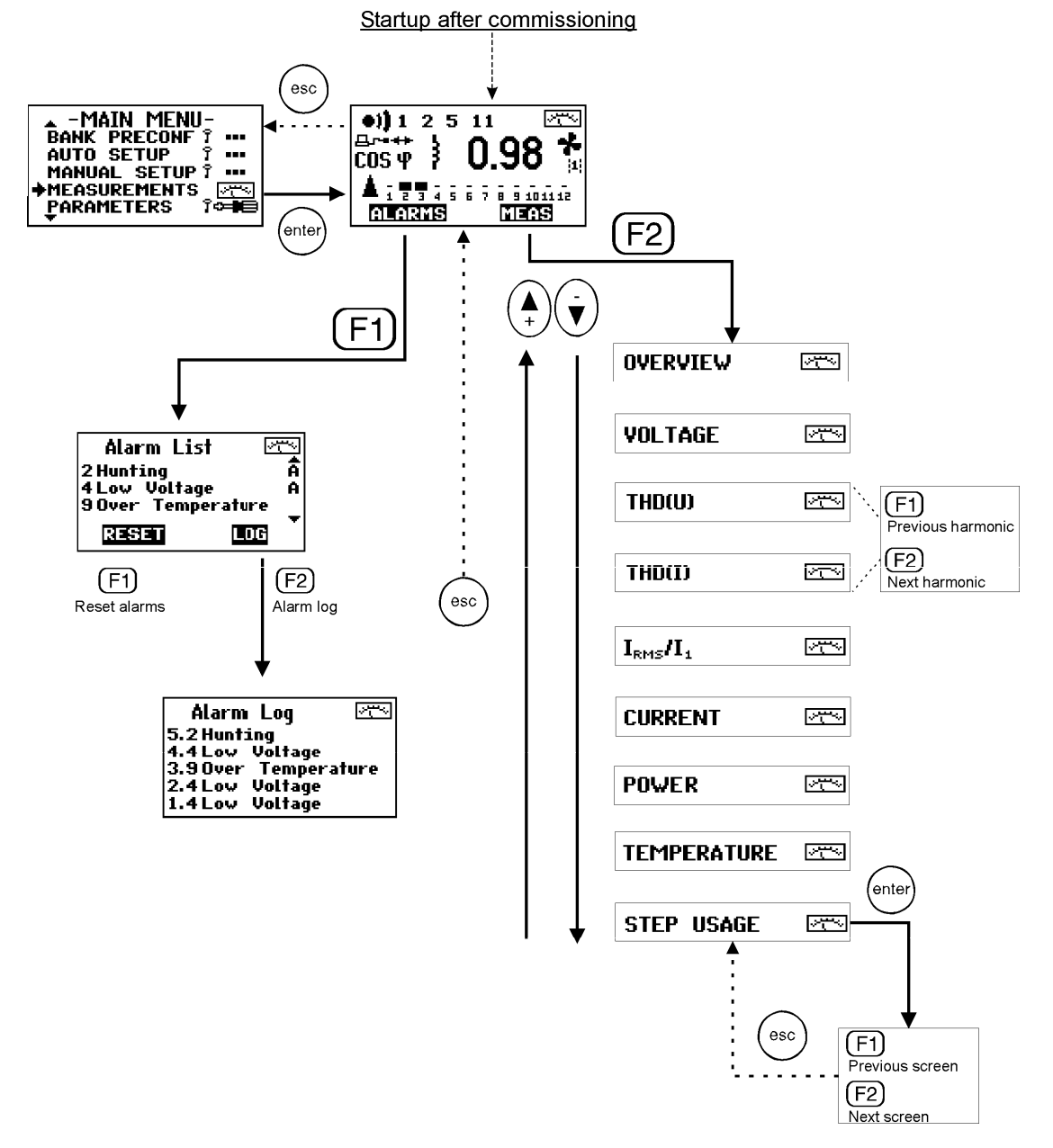

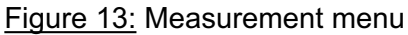

| Measurement i |                                  |                                                                                 |
|---------------|----------------------------------|---------------------------------------------------------------------------------|
| Screen        | Item                             | Description                                                                     |
| Alarm List    |                                  | List of detected alarms. A = Active alarm.                                      |
| Alarm log     |                                  | Log of 5 latest alarms. Alarm log can be cleared using                          |
|               |                                  | "Clear Alarm Log"-function in Maintenance menu.                                 |
| OVERVIEW      |                                  | Input voltage (V <sub>LL</sub> Line to Line or V <sub>LN</sub> Line to Neutral) |
|               | THD(U)                           | Total harmonic distortion of voltage                                            |
|               | I <sub>RMS</sub> /I <sub>1</sub> | Capacitor overload factor                                                       |
|               | Q                                | Reactive power                                                                  |
|               | Temp                             | Internal temperature                                                            |

#### Measurement Explanations:

| Screen                           | ltem           | Description                                                                         |
|----------------------------------|----------------|-------------------------------------------------------------------------------------|
| VOLTAGE                          | U <sub>1</sub> | Input voltage (V <sub>LL</sub> Line to Line or V <sub>LN</sub> Line to Neutral) and |
|                                  |                | voltage limits. If nominal value is not standard, graphical                         |
|                                  |                | display is in % scale.                                                              |
|                                  | THD(U)         | Total harmonic distortion of voltage and alarm limit for it.                        |
| THD(U)                           |                | Total harmonic distortion of voltage and harmonic                                   |
|                                  |                | components.                                                                         |
| THD(I)                           |                | Total harmonic distortion of current and harmonic                                   |
|                                  |                | components.                                                                         |
| I <sub>RMS</sub> /I <sub>1</sub> |                | Capacitor overload factor (measured current ratio to                                |
|                                  |                | nominal current at nominal voltage) and alarm limit for it.                         |
| CURRENT                          | Active         | Active current of CT primary (phase current)                                        |
|                                  | Reactive       | Reactive current of CT primary                                                      |
|                                  | Åpparent       | Apparent current of CT primary                                                      |
| POWER                            | Active         | Active power (3-phase total power)                                                  |
|                                  | Reactive       | Reactive power                                                                      |
|                                  | Åpparent       | Apparent power                                                                      |
| TEMPERATURE                      | Internal       | Internal temperature, fan limit and alarm limit.                                    |
|                                  | External       | External temperature, only present if external                                      |
|                                  |                | temperature sensor connected.                                                       |
| STEP USAGE                       |                | Number of step connections and usage hours                                          |

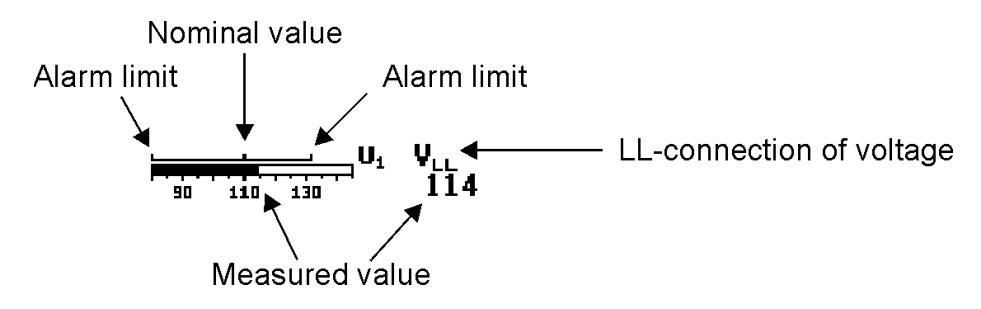

Figure 13-2: Measured value and alarm limits

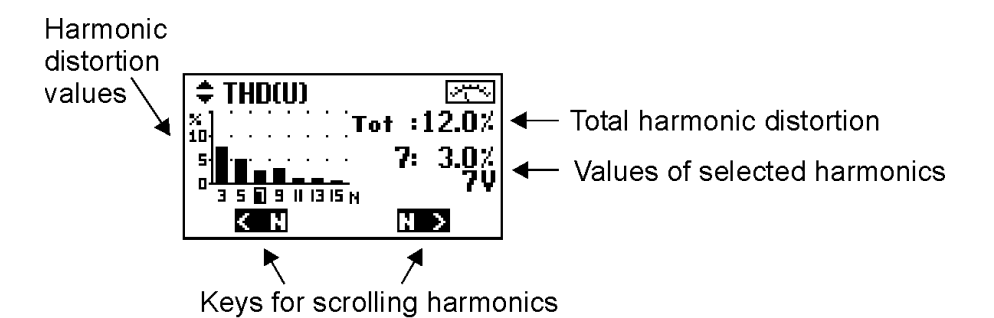

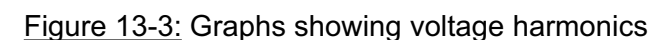

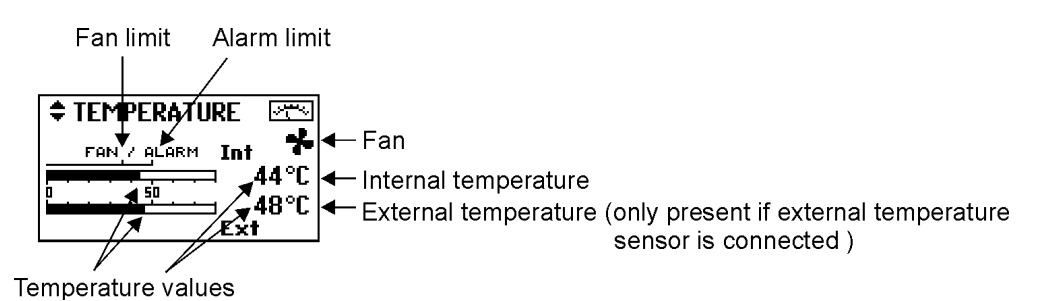

Figure 13-4: Temperature values and fan status

### 5.8 Parameters

# CAUTION: In case of installation in a HV bank (with VT), you must adjust the default factory settings. The reconnection delay must be changed to a larger value (e.g. 600 secs) to prevent destruction of capacitors.

The most common operating parameters can be accessed from this menu.

Unlike the configuration and setup sequences presented earlier in this text, this is a menu allowing a free and unrestricted entry into all of its items and should be used when occasional parameter access is needed. Restart the controller after major changes in parameters.

To start the step size monitoring, set number of steps, step sequence and the size of the 1<sup>st</sup> step (reactive power and voltage), initialize the measurement (asked when exiting the editor). If wanted, set the alarm on from the alarm menu. If the step size is set to 0 the step size monitoring is disabled.

Step size monitoring cannot be used when

- loads change constantly and rapidly
- ✤ if the 1<sup>st</sup> step is very small compared to total measurement scale
- if HV application is selected (automatically disabled)

Fixed steps cannot be monitored or verified. Setting 1<sup>st</sup> step fixed disables also search and seek functions.

See Glossary (chapter 8), for parameter definitions.

In case of error in verifying, refer to error table, page 20.

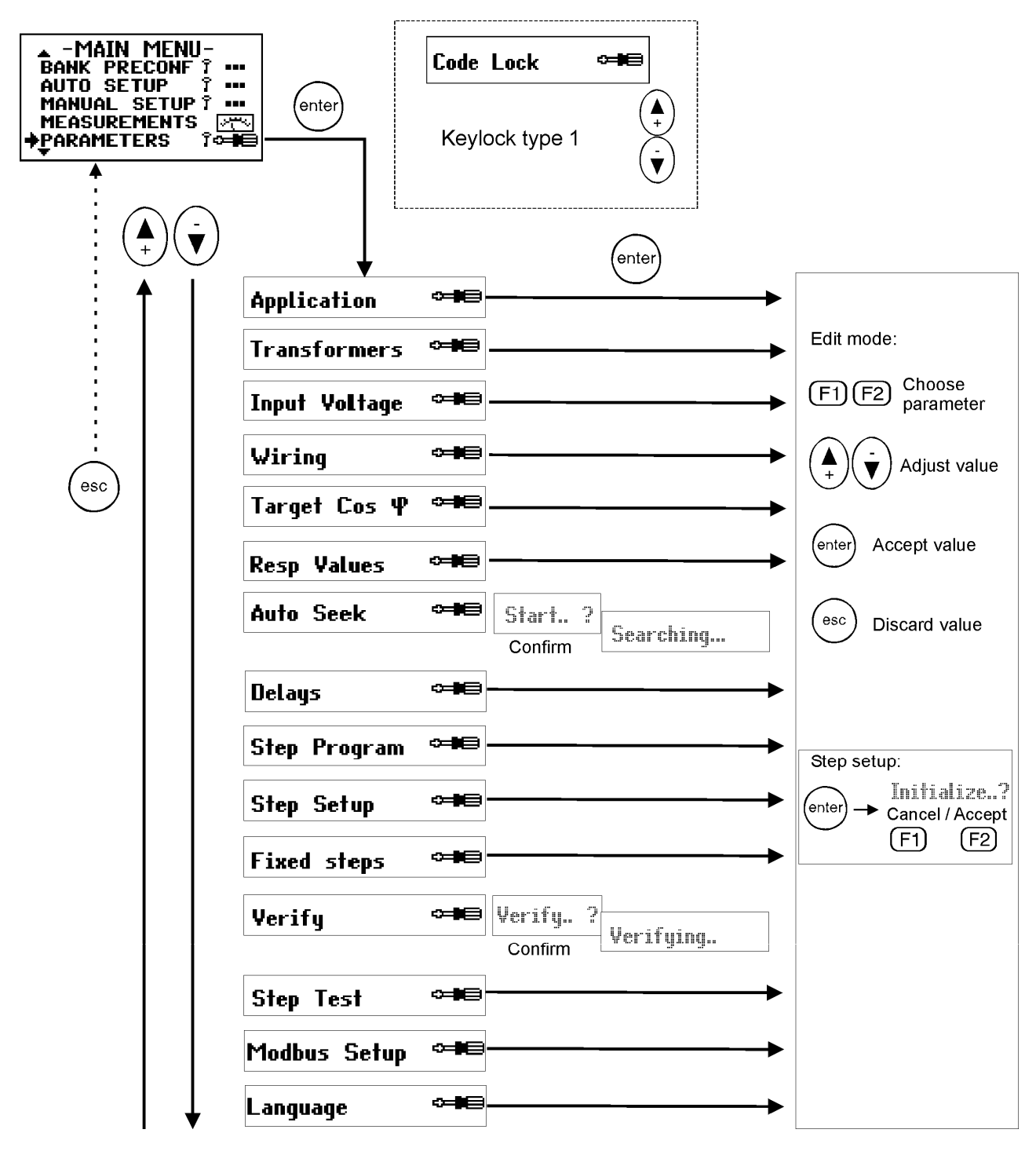

Figure 14: Parameters

Parameter Explanations:

| Screen      | ltem          | Description                                         |
|-------------|---------------|-----------------------------------------------------|
| Application | 2 Quadrant    | 2 quadrant application: Only use of power, the most |
|             |               | common situation.                                   |
|             | 4 Quadrant    | 4 quadrant application: Power generation possible.  |
|             |               | Application is forced to 4-quadrant in Auto Setup.  |
|             | 100-700¥      | Network voltage range of application.               |
|             | 0,5-50kV (VT) |                                                     |
|             | 10-400kV (VT) |                                                     |

| Transformers         CT         Current transformer: primary and secondary current.           Imput Voltage         Vortige transformer ratio. Used if voltage range with<br>VT selected.           Imput Voltage         Nominal input voltage reference value at input<br>voltage terminals U, and U,. For voltage alarms.<br>In VT application, the secondary voltage is displayed.           Wiring         Voltage Phase         Location of voltage measurement: L2-L3, L3-L1, L1-<br>L2, L1-N, L2-N or L3-N. Detected in Auto Setup and<br>Auto seek, checked with verify function. See also<br>Installation (chapter 2).           CT Phase         Location of current measurement L1, L2 or L3.           Detected in Auto Setup and Auto seek, checked with<br>verify function.<br>Detected in Auto Setup and Auto seek, checked with<br>verify function.<br>DIRECT = Normal polarity of current measurement<br>REVERSE = Inverted polarity of current measurement<br>REVERSE = Inverted polarity of current measurement<br>REVERSE = Inverted polarity of current measurement<br>REVERSE = Inverted polarity of current measurement<br>REVERSE = Inverted polarity of current measurement<br>REVERSE = Inverted polarity of current measurement<br>REVERSE = Inverted to Setup and Auto seek, or<br>manually if wanted. Cose o (selected by closing relay<br>input). 0.80 ind - 0.90 cap.<br>Shows the status of control relay.           Resp Values         Inductive         C/K-value for inductive reactive power, 0.01 - 1.99.<br>Calculate using a formula or get from C/K value<br>table. Detected in Auto Setup and Auto seek, or<br>manually if wanted. Checked with verify function.           C/K-value for inductive reactive power, 0.01 - 1.99.<br>Calculate using a formula or get from C/K value<br>table. Detected in Auto Setup and Auto seek, or<br>manually if wanted. Checke                                                                                                    | Screen        | Item          | Description                                                         |
|----------------------------------------------------------------------------------------------------|---------------|---------------|---------------------------------------------------------------------|
| VT         Voltage transformer ratio. Used if voltage range with<br>VT selected.           Input Voltage         Nominal input voltage reference value at input<br>voltage terminals U, and U,. For voltage alarms.<br>In VT application, the secondary voltage is entered<br>and the calculated primary voltage is entered<br>and the calculated primary voltage is dispayed.           Wiring         Voltage Phase         Location of voltage measurement: L21.3, L3-L1, L1-<br>L2, L1-N, L2-N or L3-N. Detected in Auto Setup and<br>Auto seek, checked with verify function. See also<br>Installation (chapter 2).           CT Phase         Location of Sutup and Auto seek, checked with<br>verify function.           Detected in Auto Setup and Auto seek, checked with<br>verify function.         See also Installation (chapter 2).           CT Polarity         Detected in Auto Setup and Auto seek, checked with<br>verify function.           DIRECT = Normal polarity of current measurement<br>REVERSE = Inverted polarity of current<br>measurement<br>AUTO = Automatic current polarity detection,<br>disabled in 4 quadrant applications.           Target Cos Ψ         Cos Ψ 1         Primary Target Cos φ (normally used when control<br>input is open), 0.80 ind -0.90 cap. Symbol in Base Display<br>shows the status of control relay.           Resp Values         Inductive         C/K-value for inductive reactive power, 0.01 - 1.99.<br>Calculate using a formula or get from C/K value<br>table. Detected in Auto Setup and Auto seek, or<br>manually if wanted. Checked with verify function.           Capacitive         C/K-value for capacitive reactive power, 0.01 - 1.99.<br>Calculate using a formula or get from C/K value<br>table. Detected in Auto Setup and A                                                                                                    | Transformers  | CT            | Current transformer: primary and secondary current.                 |
| Input         Voltage         Nominal input voltage reference value a tinput voltage alarms.<br>In VT application, the secondary voltage is entered<br>and the calculated primary voltage is designed.<br>Location of voltage measurement: L21, L3, L1, L1,<br>L2, L1-N, L2-N or L3-N. Detected in Auto Setup and<br>Auto seek, checked with verify function. See also<br>Installation (chapter 2).           CT Phase         Location of voltage measurement: L1, L2 or L3.<br>Detected in Auto Setup and Auto seek, checked with<br>verify function. See also Installation (chapter 2).           CT Plase         Location of current measurement: L1, L2 or L3.<br>Detected in Auto Setup and Auto seek, checked with<br>verify function.           Target Ces Φ         Ces Φ 1           Cas Ψ 2         Secondary Target Cos φ (normal) yused when control<br>input is open), 0.80 ind - 0.90 cap.<br>Symbol in Base Display<br>shows the status of control relay.           Resp Values         Inductive           Inductive         C/K-value for inductive reactive power, 0.01 - 1.99.<br>Calculate using a formula or get from C/K value<br>table. Detected in Auto Setup and Auto seek, or<br>manually if wanted. Checked with verify function.           Capacifive         C/K-value for inductive reactive power, 0.01 - 1.99.<br>Calculate using a formula or get from C/K value<br>table. Detected in Auto Setup and Auto seek, or<br>manually if wanted. Checked with verify function.           Auto Setek         Automatic C/K-value seek, connects and disconnects<br>first step several times. Do not use on HV network<br>applications!           Detacted in verify function.         Seconnection delay and response delay.<br>The default value corresponds to capacitors with<br>internel disch                                                                                                    |               | VT            | Voltage transformer ratio. Used if voltage range with VT selected.  |
| Voltage terminals U, and U, For voltage is displayed.           Wiring         Voltage Phase         Location of voltage measurement: L2-L3, L3-L1, L1-<br>L2, L1-N, L2-N or L3-N. Detected in Auto Step and<br>Auto seek, checked with verify function. See also<br>Installation (chapter 2).           CT Phase         Location of current measurement: L1, L2 or L3.<br>Detected in Auto Setup and Auto seek, checked with<br>verify function. See also Installation (chapter 2).           CT Plase         Location of current measurement: L1, L2 or L3.<br>Detected in Auto Setup and Auto seek, checked with<br>verify function.           DETECT = Normal polarity of current measurement<br>REVERSE = Inverted polarity of current measurement<br>REVERSE = Inverted polarity of current polarity detection, dutase set<br>Reconnection in Auto Setup and Auto seek, or<br>manually if wanted. Checked with veriffy function.           Resp V                                                                            | Input Voltage |               | Nominal input voltage reference value at input                      |
| In VT application, the secondary voltage is displayed.           Wiring         Voltage Phase         Location of voltage measurement: L2-L3, L1, L1-L2, L1-N, L2-N or L3-N. Detected in Auto Setup and Auto seek, othecked with verify function. See also Installation (chapter 2).           CT Phase         Location of current measurement: L1, L2 or L3.           Detected in Auto Setup and Auto seek, checked with verify function.         See also Installation (chapter 2).           CT Palarity         Detected in Auto Setup and Auto seek, checked with verify function.           DIRECT = Normal polarity of current measurement REVERSE = Inverted polarity of current measurement REVERSE = Inverted polarity detection, disabled in 4 quadrant applications.           Target Cos Ψ         Cos Ψ 1           Primary Target Cos φ (solected by doising relay input). 0.80 ind - 0.90 cap.           Resp Values         Inductive           Capacitive         C/K-value for inductive reactive power, 0.01 - 1.99.           Calculate using a formula or get from C/K value for inductive reactive power, 0.01 - 1.99.           Capacitive         C/K-value for inductive reactive power, 0.01 - 1.99.           Calculate using a formula or get from C/K value for inductive reactive power, 0.01 - 1.99.           Capacitive         C/K-value for inductive reactive power, 0.01 - 1.99.           Calculate using a formula or get from C/K value table. Detected in Auto Setup and Auto seek, or manually if wanted. Checked with verify function.           Auto se                                                                                                    |               |               | voltage terminals $U_1$ and $U_2$ . For voltage alarms.             |
| and the calculated primary voltáge is displayed.           Wiring         Voltage Phase         Location of voltage measurement: L2-L3, L3-L1, L1-<br>L2, L1-N, L2-N or L3-N. Detected in Auto Setup and<br>Auto seek, checked with verify function. See also<br>Installation (chapter 2).           CT Phase         Location of current measurement: L1, L2 or L3.           Detected in Auto Setup and Auto seek, checked with<br>verify function. See also Installation (chapter 2).           CT Polarity         Detected in Auto Setup and Auto seek, checked with<br>verify function.           DIRECT = Normal polarity of current measurement<br>REVERSE = Inverted polarity of current<br>measurement<br>AUTO = Automatic current polarity detection,<br>disabled in 4 quadrant applications.           Target Cos Ψ         Los Ψ 1         Primary Target Cos φ (normally used when control<br>input is open), 0.80 ind - 0.90 cap.           Resp Values         Inductive         C/K-value for inductive reactive power, 0.01 - 1.99.<br>Calculate using a formula or get from C/K value<br>table. Detected in Auto Setup and Auto seek, or<br>manually if wanted. Checked with verify function.           Aute Seek         Autorise C/K-value for capacitive reactive power, 0.01 - 1.99.<br>Calculate using a formula or get from C/K value<br>table. Detected in Auto Setup and Auto seek, or<br>manually if wanted. Checked with verify function.           Aute Seek         Automatic C/K-value seek, connects and fisconnects<br>first step several times. Do not use on HV network<br>applications!           Delays         Reconnection         Normat, suitable for step sequence 1.2.4.4.4<br>Circular 1.2.2, suitable for step sequence 1.2.4.4.4                                                                                                    |               |               | In VT application, the secondary voltage is entered                 |
| Wiring         Veilage Phase         Location of voltage measurement: L1, L2, L1, L1, L2, L2-N or L3-N. Detected in Auto Setup and Auto seek, checked with verify function. See also Installation (chapter 2).           CT         Phase         Location of current measurement: L1, L2 or L3. Detected in Auto Setup and Auto seek, checked with verify function. See also Installation (chapter 2).           CT         Pelarity         Detected in Auto Setup and Auto seek, checked with verify function.           Diffect         Normal polarity of current measurement REVERSE = Inverted polarity of current measurement AUTO = Automatic current polarity of current measurement AUTO = Automatic current polarity of election, disabled in 4 quadrant applications.           Targel Ces Ψ         Ces Ψ 1         Primary Target Cos φ (selected by closing relay input), 0.80 ind - 0.90 cap. Symbol in Base Display shows the status of control relay.           Resp Values         Inductive         CK-value for inductive reactive power, 0.01 - 1.99. Calculate using a formula or get from CK value table. Detected in Auto Setup and Auto seek, or manually if wanted. Checked with verify function.           Auto         Capacilive         CK-value for capacitive reactive power, 0.01 - 1.99. Calculate using a formula or get from CK value table. Detected in Auto Setup and Auto seek, or manually if wanted. Checked with verify function.           Auto         Capacilive         CK-value for capacitive reactive power, 0.01 - 1.99. Calculate using a formula or get from CK value table. Detected in Auto Setup and Auto seek, or manually if wanted. Checked with verify function.           Auto <td></td> <td></td> <td>and the calculated primary voltage is displayed.</td>                                                                                                    |               |               | and the calculated primary voltage is displayed.                    |
| Image: Second Second | Wiring        | Voltage Phase | Location of voltage measurement: L2-L3, L3-L1, L1-                  |
| Auto seek, checked with verify function. See also<br>Installation (chapter 2).           CT Phase         Location of current measurement: L1, L2 or L3.<br>Detected in Auto Setup and Auto seek, checked with<br>verify function. See also Installation (chapter 2).           CT Polarity         Detected in Auto Setup and Auto seek, checked with<br>verify function.           DIRECT = Normal polarity of current measurement<br>REVERSE = inverted polarity of current measurement<br>AUTO = Automatic current polarity detection,<br>disabled in 4 quadrant applications.           Target Ces Ψ         Ces Ψ 1           Primary Target Cos φ (cormally used when control<br>input is open), 0.80 ind - 0.90 cap           Current         Secondary Target Cos φ (selected by closing relay<br>input), 0.80 ind - 0.90 cap.           Resp Values         Inductive           C/K-value for inductive reactive power, 0.01 - 1.99.<br>Calculate using a formula or get from C/K value<br>table. Detected in Auto Setup and Auto seek, or<br>manually if wanted. Checked with verify function.           Capacifive         C/K-value for inductive reactive power, 0.01 - 1.99.<br>Calculate using a formula or get from C/K value<br>table. Detected in Auto Setup and Auto seek, or<br>manually if wanted. Checked with verify function.           Auto Seek         Automatic C/K-value seek, connects and disconnects<br>first step several times. Do not use on HV network<br>applications!           Delays         Reconnection delay is used to protect the step<br>capacitors (don't use to short values). Response<br>delay, the minitum time between changes in steps,<br>is defined as 20 % of reconnection delay, min 10 s.<br>The default value corresponds to capacit                                                                                                    |               |               | L2, L1-N, L2-N or L3-N. Detected in Auto Setup and                  |
| Installation (chapter 2).           CT Phase         Location of current measurement: L1, L2 or L3.<br>Detected in Auto Setup and Auto seek, checked with<br>verify function. See also Installation (chapter 2).           CT Polarity         Detected in Auto Setup and Auto seek, checked with<br>verify function.<br>DIRECT = Normal polarity of current measurement<br>REVERSE = Inverted polarity of current measurement<br>AUTO = Automatic current polarity detection,<br>disabled in 4 quadrant applications.           Target Cos $\Psi$ Cos $\Psi$ 1         Primary Target Cos $\varphi$ (selected by closing relay<br>input), 0.80 ind - 0.90 cap.<br>Swows the status of control relay.           Resp Values         Inductive         C/K-value for inductive reactive power, 0.01 - 1.99.<br>Calculate using a formula or get from C/K value<br>table. Detected in Auto Setup and Auto seek, or<br>manually if wanted. Checked with verify function.           Auto         Capacitive         C/K-value for inductive reactive power, 0.01 - 1.99.<br>Calculate using a formula or get from C/K value<br>table. Detected in Auto Setup and Auto seek, or<br>manually if wanted. Checked with verify function.           Auto         Resp Values         Reconnection delay is used to protect the step<br>capacitors (don't use to short values). Response<br>delay, the minimum time between charges in steps,<br>is defined as 20 % of reconnection delay, min 10 s.<br>The default value corresponds to capacitors with<br>internal discharge resistors S0V 1 min. Reconnection<br>is faster when using Optimal is top program.           Step Program         (Forced to Optimal Is Auto Setup.)<br>Normal, suitable for step sequence 1.2.4.4.4<br>Circular 1.1.2, suitable for step sequence 1.2.4.4.4<br>Circular 1.1.2, suitable for step sequence 1.2.4.4.4<br>Cir                                                                                                    |               |               | Auto seek, checked with verify function. See also                   |
| CT Phase         Location of current measurement. L1, L2 or L3.<br>Detected in Auto Setup and Auto seek, checked with<br>verify function. See also Installation (chapter 2).           CT Polarity         Detected in Auto Setup and Auto seek, checked with<br>verify function.           DIRECT = Normal polarity of current measurement<br>REVERSE = Inverted polarity of current measurement<br>AUTO = Automatic current polarity detection,<br>disabled in 4 quadrant applications.           Target Ces P         Ces P 1           Primary Target Cos φ (normally used when control<br>input is open), 0.80 ind - 0.90 cap           Ces P 2         Secondary Target Cos φ (normally used when control<br>input is open), 0.80 ind - 0.90 cap.<br>Symbol in Base Display<br>shows the status of control relay.           Resp Values         Inductive         C/K-value for inductive reactive power, 0.01 - 1.99.<br>Calculate using a formula or get from C/K value<br>table. Detected in Auto Setup and Auto seek, or<br>manually if wanted. Checked with verify function.           Capacitive         C/K-value for capacitive reactive power, 0.01 - 1.99.<br>Calculate using a formula or get from C/K value<br>table. Detected in Auto Setup and Auto seek, or<br>manually if wanted. Checked with verify function.           Auto Seek         Automatic CK-value seek, connects and disconnects<br>first step several times. Do not use on HV network<br>applications!           Delays         Reconnection         Normal, suitable for step sequence 1.1.1.1.1<br>Circular 1.1.1, suitable for step sequence 1.2.2.4.4<br>Circular 1.2.2, suitable for step sequence 1.2.2.2.2<br>Stack, suitable for step sequence 1.2.2.2.2<br>Stack, suitable for step sequence 1.2.2.2.2<br>Stack, suitable for step sequence                                                                                                    |               |               | Installation (chapter 2).                                           |
| Detected in Auto Setup and Auto seek, checked with<br>verify function. See also Installation (chapter 2).           CT Polarity         Detected in Auto Setup and Auto seek, checked with<br>verify function.           DIRECT = Normal polarity of current measurement<br>REVERSE = Inverted polarity of current<br>measurement         Autoro = Automatic current polarity detection,<br>disabled in 4 quadrant applications.           Targel Cos $\Psi$ Cos $\Psi$ 1         Primary Target Cos $\varphi$ (selected by closing relay<br>input) 0.80 ind - 0.90 cap           Cos $\Psi$ 2         Secondary Target Cos $\varphi$ (selected by closing relay<br>input), 0.80 ind - 0.90 cap. Symbol in Base Display<br>shows the status of control relay.           Resp Values         Inductive         C/K-value for inductive reactive power, 0.01 - 1.99.<br>Calculate using a formula or get from C/K value<br>table. Detected in Auto Setup and Auto seek, or<br>manually if wanted. Checked with verify function.           Capacitive         C/K-value for capacitive reactive power, 0.01 - 1.99.<br>Calculate using a formula or get from C/K value<br>table. Detected in Auto Setup and Auto seek, or<br>manually if wanted. Checked with verify function.           Auto         Capacitive         C/K-value for capacitive reactive power, 0.01 - 1.99.<br>Calculate using a formula or get from C/K value<br>table. Detected in Auto Setup and Auto seek, or<br>manually if wanted. Checked with verify function.           Auto         Capacitive reactive power, 0.01 - 1.99.<br>Calculate using a formula or get from C/K value<br>table. Detected in Auto Setup and response delay.<br>Reconnection delay is used to protect the step<br>capacitors (don't use too short values). Response<br>delay, the minimum time between changes in                                                                                                    |               | CT Phase      | Location of current measurement: L1, L2 or L3.                      |
| Image: Critic Polarity         Verify function. See also Installation (chapter 2).           Crit Polarity         Detected in Auto Setup and Auto seek, checked with verify function.           DIRECT = Normal polarity of current measurement REVERSE = Inverted polarity of current measurement AUTO = Automatic current polarity detection, disabled in 4 quadrant applications.           Target Cos Ψ         Ces Ψ 1           Primary Target Cos φ (normally used when control input is open), 0.80 ind - 0.90 cap.           Cos Ψ 2         Secondary Target Cos φ (selected by closing relay input), 0.80 ind - 0.90 cap. Symbol in Base Display shows the status of control relay.           Resp Values         Inductive         C/K-value for inductive reactive power, 0.01 - 1.99.           Calculate using a formula or get from C/K value table. Detected in Auto Setup and Auto seek, or manually if wanted. Checked with verify function.           Auto Seek         Automatic C/K-value for capacitive reactive power, 0.01 - 1.99.           Calculate using a formula or get from C/K value table. Detected in Auto Setup and Auto seek, or manually if wanted. Checked with verify function.           Auto Seek         Automatic C/K-value for capacitive reactive power, 0.01 - 1.99.           Calculate using a formula or get from C/K value table. Detected in Auto Setup and Auto seek, or manually if wanted. Checked with verify function.           Auto Seek         Automatic C/K-value for capacitive reactive power, 0.01 - 1.99.           Calculate using a formula or get from C/K value table. Detected in Auto Setu                                                                                                    |               |               | Detected in Auto Setup and Auto seek, checked with                  |
| ET         Petarity         Detected in Auto Setup and Auto seek, checked with verify function.           DIRECT = Normal polarity of current measurement REVERSE = Inverted polarity of current measurement AUTO = Automatic current polarity detection, disabled in 4 quadrant applications.         Target Cos \$\P\$           Target Cos \$\P\$         Eos \$\P\$ 1         Primary Target Cos \$\overline{0}\$ (normally used when control input is open), 0.80 ind - 0.90 cap           Eos \$\P\$ 2         Secondary Target Cos \$\overline{0}\$ (selected by closing relay input), 0.80 ind - 0.90 cap. Symbol in Base Display shows the status of control relay.           Resp Values         Inductive         C/K-value for inductive reactive power, 0.01 - 1.99.           Calculate using a formula or get from C/K value table. Detected in Auto Setup and Auto seek, or manually if wanted. Checked with verify function.           Capacifive         C/K-value for capacitive reactive power, 0.01 - 1.99.           Calculate using a formula or get from C/K value table. Detected in Auto Setup and Auto seek, or manually if wanted. Checked with verify function.           Auto Seek         Automatic C/K-value seek, connects and disconnects first step several times. Do not use on HV network applications!           Delays         Reconnection         10s - 900s. Reconnection delay, min 10 s. The default value corresponds to capacitors with internal discharge resistors S0V 1 min. Reconnection is faster when using Optimal step program.           Step Program         (Forced to Optimal in Auto Setup). Normal, suitable for step sequence 1.2.4.4.4 <t< td=""><td></td><td></td><td>verify function. See also Installation (chapter 2).</td></t<>                                                                                                    |               |               | verify function. See also Installation (chapter 2).                 |
| Image: Step Program         Verify function.<br>DIRECT = Normal polarity of current measurement<br>REVERSE = Inverted polarity of current<br>measurement<br>AUTO = Automatic current polarity detection,<br>disabled in 4 quadrant applications.           Target Cos Ψ         Eos Ψ 1           Primary Target Cos φ (normally used when control<br>input is open), 0.80 ind - 0.90 cap           Eos Ψ 2         Secondary Target Cos φ (selected by closing relay<br>input), 0.80 ind - 0.90 cap. Symbol in Base Display<br>shows the status of control relay.           Resp Values         Inductive         C/K-value for inductive reactive power, 0.01 - 1.99.<br>Calculate using a formula or get from C/K value<br>table. Detected in Auto Setup and Auto seek, or<br>manually if wanted. Checked with verify function.           Especifive         C/K-value for capacitive reactive power, 0.01 - 1.99.<br>Calculate using a formula or get from C/K value<br>table. Detected in Auto Setup and Auto seek, or<br>manually if wanted. Checked with verify function.           Aute Seek         Automatic C/K-value for capacitive reactive power, 0.01 - 1.99.<br>Calculate using a formula or get from C/K value<br>table. Detected in Auto Setup, and Auto seek, or<br>manually if wanted. Checked with verify function.           Aute Seek         Automatic C/K-value seek, connects and disconnects<br>first step several times. Do not use on HV network<br>applications!           Delays         Reconnection         Point use too short values). Response<br>delay, the minimum time between changes in steps,<br>is defined as 20 % of reconnection delay min 10 s.<br>The default value corresponds to capacitors with<br>internal discharge resistors 50V 1 min. Reconnection<br>is faster when using Optimal step program. <td></td> <td>CT Polarity</td> <td>Detected in Auto Setup and Auto seek, checked with</td>                                                                                                    |               | CT Polarity   | Detected in Auto Setup and Auto seek, checked with                  |
| DIRECT = Normal polarity of current measurement<br>REVERSE = Inverted polarity of current measurement<br>AUTO = Automatic current polarity detection,<br>disabled in 4 quadrant applications.           Target Cos $\Psi$ Cos $\Psi$ 1         Primary Target Cos $\varphi$ (normally used when control<br>input) is open), 0.80 ind - 0.90 cap.<br>Cos $\Psi$ 2         Secondary Target Cos $\varphi$ (selected by closing relay<br>input), 0.80 ind - 0.90 cap.<br>Symbol in Base Display<br>shows the status of control relay.           Resp Values         Inductive         C/K-value for inductive reactive power, 0.01 - 1.99.<br>Calculate using a formula or get from C/K value<br>table. Detected in Auto Setup and Auto seek, or<br>manually if wanted. Checked with verify function.           Capacitive         C/K-value for capacitive reactive power, 0.01 - 1.99.<br>Calculate using a formula or get from C/K value<br>table. Detected in Auto Setup and Auto seek, or<br>manually if wanted. Checked with verify function.           Auto Seek         Automatic C/K-value seek, connects and disconnects<br>first step several times. Do not use on HV network<br>applications!           Belays         Reconnection delay is used to protect the step<br>capacitors (don't use too short values). Response<br>delay, the minimum time between changes in steps,<br>is defined as 20 % of reconnection delay, min 10 s.<br>The default value corresponds to capacitors with<br>internal discharge resistors 50V 1 min. Reconnection<br>is faster when using Optimal step program.           Step Pregram         (Forced to Optimal in Auto Setup).<br>Normal, suitable for step sequence 1.2.4.4.4<br>Circular 1.1.1, suitable for step sequence 1.2.4.2.2<br>Stack, suitable for step sequence 1.2.4.2.2<br>Stack, suitable for step sequence 1.2.4.2.2<br>Stack, suitable for step sequence 1.2.4.2.2<br>Stack, suitable for ste                                                                                                    |               |               | verify function.                                                    |
| REVERSE = Inverted polarity of current<br>measurement<br>AUTO = Automatic current polarity detection,<br>disabled in 4 quadrant applications.           Target Cos Φ         Cos Φ 1           Primary Target Cos φ (normally used when control<br>input is open), 0.80 ind - 0.90 cap           Cos Φ 2         Secondary Target Cos φ (selected by closing relay<br>input), 0.80 ind - 0.90 cap, Symbol in Base Display<br>shows the status of control relay.           Resp Values         Inductive         C/K-value for inductive reactive power, 0.01 - 1.99.<br>Calculate using a formula or get from C/K value<br>table. Detected in Auto Setup and Auto seek, or<br>manually if wanted. Checked with verify function.           Capacitive         C/K-value for capacitive reactive power, 0.01 - 1.99.<br>Calculate using a formula or get from C/K value<br>table. Detected in Auto Setup and Auto seek, or<br>manually if wanted. Checked with verify function.           Auto Seek         Automatic C/K-value seek, connects and disconnects<br>first step several times. Do not use on HV network<br>applications!           Delays         Reconnection         Ios - 900s. Reconnection delay and response delay.<br>Reconnection delay is used to protect the step<br>capacitors (don't use to short values). Response<br>delay, the minimum time between changes in steps,<br>is defined as 20 % of reconnection delay, min 10 s.<br>The default value corresponds to capacitors with<br>internal discharge resistors 50V 1 min. Reconnection<br>is faster when using Optimal step program.           Step Program         (Forced to Optimal in Auto Setup).<br>Normal, suitable for step sequence 1.2.2.2.2.<br>Stack, suitable for step sequence 1.2.2.2.2.<br>Stack, suitable for step sequences           Step Setup                                                                                                    |               |               | DIRECT = Normal polarity of current measurement                     |
| Image: Section         Image: Section of the section of the sect         |               |               | REVERSE = Inverted polarity of current                              |
| AUTO = Automatic current polarity detection,<br>disabled in 4 quadrant applications.           Target Cos Φ         Cos Φ 1         Primary Target Cos φ (normally used when control<br>input is open), 0.80 ind - 0.90 cap.           Cos Φ 2         Secondary Target Cos φ (solected by closing relay<br>input), 0.80 ind - 0.90 cap. Symbol in Base Display<br>shows the status of control relay.           Resp Values         Inductive         C/K-value for inductive reactive power, 0.01 - 1.99.<br>Calculate using a formula or get from C/K value<br>table. Detected in Auto Setup and Auto seek, or<br>manually if wanted. Checked with verify function.           Capacitive         C/K-value for capacitive reactive power, 0.01 - 1.99.<br>Calculate using a formula or get from C/K value<br>table. Detected in Auto Setup and Auto seek, or<br>manually if wanted. Checked with verify function.           Auto         C/K-value seek, connects and disconnects<br>first step several times. Do not use on HV network<br>applications!           Delags         Reconnection         10s - 900s. Reconnection delay and response delay.<br>Reconnection delay is used to protect the step<br>capacitors (don't use too short values). Response<br>delay, the minimum time between changes in steps,<br>is defined as 20 % of reconnection delay, min 10 s.<br>The default value corresponds to capacitors with<br>internal discharge resistors 50V 1 min. Reconnection<br>is faster when using Optimal step program.           Step Program         (Forced to Optimal in Auto Setup).<br>Normal, suitable for step sequence 1.2.2.4.4<br>Circular 1.1.1, suitable for step sequence 1.2.4.4.4<br>Circular 1.1.1, suitable for step sequence 1.2.4.4.2<br>Circular 1.1.1, Optimal, suitable for step sequences           Step Setup                                                                                                    |               |               | measurement                                                         |
| Target Cos Ψ       Cos Φ 1       Primary Target Cos φ (normally used when control input is open), 0.80 ind - 0.90 cap         Cos Φ 2       Secondary Target Cos φ (selected by closing relay input), 0.80 ind - 0.90 cap. Symbol in Base Display shows the status of control relay.         Resp Values       Inductive       C/K-value for inductive reactive power, 0.01 - 1.99. Calculate using a formula or get from C/K value table. Detected in Auto Setup and Auto seek, or manually if wanted. Checked with verify function.         Capacitive       C/K-value for capacitive reactive power, 0.01 - 1.99. Calculate using a formula or get from C/K value table. Detected in Auto Setup and Auto seek, or manually if wanted. Checked with verify function.         Auto Seek       Automatic C/K-value for capacitive reactive power, 0.01 - 1.99. Calculate using a formula or get from C/K value table. Detected in Auto Setup and Auto seek, or manually if wanted. Checked with verify function.         Auto Seek       Automatic C/K-value seek, connects and disconnects first step several times. Do not use on HV network applications!         Delays       Reconnection       10s - 900s. Reconnection delay and response delay. Reconnection delay is used to protect the step capacitors (don't use too short values). Response delay, the minimum time between changes in steps, is defined as 20 % of reconnection delay, min 10 s. The default value corresponds to capacitors with internal discharge resistors 50V 1 min. Reconnection is faster when using Optimal step program.         Step Program       (Forced to Optimal in Auto Setup, checked with verify function.         Step Setup       Num of Steps       Num                                                                                                    |               |               | AUTO = Automatic current polarity detection,                        |
| Las Ψ 1       Primary Target Cos φ (normally used when control input is open), 0.80 ind - 0.90 cap         Los Ψ 2       Secondary Target Cos φ (selected by closing relay input), 0.80 ind - 0.90 cap. Symbol in Base Display shows the status of control relay.         Resp Values       Inductive       C/K-value for inductive reactive power, 0.01 - 1.99.         Calculate using a formula or get from C/K value table. Detected in Auto Setup and Auto seek, or manually if wanted. Checked with verify function.         Capacifive       C/K-value for capacitive reactive power, 0.01 - 1.99.         Calculate using a formula or get from C/K value table. Detected in Auto Setup and Auto seek, or manually if wanted. Checked with verify function.         Aute Seek       C/K-value seek, connects and disconnects first step several times. Do not use on HV network applications!         Belays       Reconnection       10s - 900s. Reconnection delay and response delay.         Step Program       (Forced to Optimal in Auto Setup).       Normal, suitable for step sequence 1.2.4.4.4         Circular 1.2.2, suitable for step sequence 1.1.1.1       Optimal, suitable for step sequence 1.2.2.2.2         Step Setup       Num of Steps       Number of steps sequence 1.2.2.2.2         Step Setup       Nume of Steps       Step sequence (needed for optimal step priogram, step size morinoring function.         Step Setup       Step Seq       Step sequence (needed for optimal step priogram, step size morinoring function.                                                                                                    | TICO          |               | disabled in 4 quadrant applications.                                |
| Imput is open), 0.80 ind - 0.90 cap           Les # 2         Secondary Target Cos φ (selected by closing relay input), 0.80 ind - 0.90 cap. Symbol in Base Display shows the status of control relay.           Resp Values         Inductive         C/K-value for inductive reactive power, 0.01 - 1.99. Calculate using a formula or get from C/K value table. Detected in Auto Setup and Auto seek, or manually if wanted. Checked with verify function.           Capacitive         C/K-value for capacitive reactive power, 0.01 - 1.99. Calculate using a formula or get from C/K value table. Detected in Auto Setup and Auto seek, or manually if wanted. Checked with verify function.           Aute Seek         Automatic C/K-value goes, connects and disconnects first step several times. Do not use on HV network applications!           Delays         Recennection         10s - 900s. Reconnection delay and response delay. Reconnection delay is used to protect the step capacitors (don't use too short values). Response delay, the minimum time between changes in steps, is defined as 20 % of reconnection delay, min 10 s. The default value corresponds to capacitors with internal discharge resistors 50V 1 min. Reconnection is faster when using Optimal in Auto Setup.           Step Program         (Forced to Optimal in Auto Setup. Normal, suitable for step sequence 1.2.2.2.2 Stack, suitable for step sequence 1.2.2.2.2 Stack, suitable for step sequences           Step Setup         Num of Steps         Number of steps, 1 -12. Detected in Auto Setup, checked with verify function.           Step Seq         Step Seq         Step sequence (needed for optimal stepping program, step size monitoring function. <td>larget Cos Y</td> <td>Los Y l</td> <td>Primary Target Cos <math>\varphi</math> (normally used when control</td>                                                                                                    | larget Cos Y  | Los Y l       | Primary Target Cos $\varphi$ (normally used when control            |
| Les         Ψ 2         Secondary Target Cos φ (selected by closing relay<br>input), 0.80 ind - 0.90 cap. Symbol in Base Display<br>shows the status of control relay.           Resp Values         Inductive         C/K-value for inductive reactive power, 0.01 - 1.99.<br>Calculate using a formula or get from C/K value<br>table. Detected in Auto Setup and Auto seek, or<br>manually if wanted. Checked with verify function.           Capacifive         C/K-value for capacitive reactive power, 0.01 - 1.99.<br>Calculate using a formula or get from C/K value<br>table. Detected in Auto Setup and Auto seek, or<br>manually if wanted. Checked with verify function.           Auto         Seconnection         C/K-value for capacitive reactive power, 0.01 - 1.99.<br>Calculate using a formula or get from C/K value<br>table. Detected in Auto Setup and Auto seek, or<br>manually if wanted. Checked with verify function.           Auto         Seck         Automatic C/K-value seek, connects and disconnects<br>first step several times. Do not use on HV network<br>applications!           Delays         Reconnection         10s - 900s. Reconnection delay and response delay.<br>Reconnection delay is used to protect the step<br>capacitors (don't use too short values). Response<br>delay, the minimum time between changes in steps,<br>is defined as 20 % of reconnection delay, min 10 s.<br>The default value corresponds to capacitors with<br>internal discharge resistors 50V 1 min. Reconnection<br>is faster when using Optimal step program.           Step Program         (Forced to Optimal in Auto Setup).<br>Normal, suitable for step sequence 1.2.4.4.4<br>Circular 1.1.2, suitable for step sequence 1.2.2.2.2<br>Stack, suitable for step sequences           Step Seq         Num of Steps                                                                                                    |               |               | input is open), 0.80 ind - 0.90 cap                                 |
| Input), 0.80 ind - 0.90 cap. Symbol in Base Display<br>shows the status of control relay.           Resp Values         Inductive           Inductive         C/K-value for inductive reactive power, 0.01 - 1.99.<br>Calculate using a formula or get from C/K value<br>table. Detected in Auto Setup and Auto seek, or<br>manually if wanted. Checked with verify function.           Capacitive         C/K-value for capacitive reactive power, 0.01 - 1.99.<br>Calculate using a formula or get from C/K value<br>table. Detected in Auto Setup and Auto seek, or<br>manually if wanted. Checked with verify function.           Aute         Seek         Automatic C/K-value seek, connects and disconnects<br>first step several times. Do not use on HV network<br>applications!           DeLays         Recennection         10s - 900s. Reconnection delay and response delay.<br>Reconnection delay is used to protect the step<br>capacitors (don't use too short values). Response<br>delay, the minimum time between changes in steps,<br>is defined as 20 % of reconnection delay, min 10 s.<br>The default value corresponds to capacitors with<br>internal discharge resistors 50V 1 min. Reconnection<br>is faster when using Optimal step program.           Step Program         (Forced to Optimal in Auto Setup).<br>Normal, suitable for step sequence 1.2.4.4.<br>Circular 1.1.1, suitable for step sequence 1.2.4.4.<br>Circular 1.2.2, suitable for step sequence 1.2.4.4.           Step Setup         Num of Steps         Num ber of steps, 1-12. Detected in Auto Setup,<br>checked with verify function.           Step Setup         Num of Steps         Step sequence (needed for optimal stepping<br>program, step size monitoring function and alarm 12).<br>Detected in Auto Setup, checked with verif                                                                                                    |               | lios Y 2      | Secondary Target Cos $\boldsymbol{\phi}$ (selected by closing relay |
| shows the status of control relay.           Resp Values         Inductive         C/K-value for inductive reactive power, 0.01 - 1.99.<br>Calculate using a formula or get from C/K value<br>table. Detected in Auto Setup and Auto seek, or<br>manually if wanted. Checked with verify function.           Lapacifive         C/K-value for capacitive reactive power, 0.01 - 1.99.<br>Calculate using a formula or get from C/K value<br>table. Detected in Auto Setup and Auto seek, or<br>manually if wanted. Checked with verify function.           Aute Seek         C/K-value for capacitive reactive power, 0.01 - 1.99.<br>Calculate using a formula or get from C/K value<br>table. Detected in Auto Setup and Auto seek, or<br>manually if wanted. Checked with verify function.           Aute Seek         Automatic C/K-value seek, connects and disconnects<br>first step several times. Do not use on HV network<br>applications!           Delays         Reconnection         10s - 900s. Reconnection delay and response delay.<br>Reconnection delay is used to protect the step<br>capacitors (don't use too short values). Response<br>delay, the minimum time between changes in steps,<br>is defined as 20 % of reconnection delay, min 10 s.<br>The default value corresponds to capacitors with<br>internal discharge resistors 50V 1 min. Reconnection<br>is faster when using Optimal step program.           Step Program         (Forced to Optimal in Auto Setup).<br>Normal, suitable for step sequence 1.2.4.4.4<br>Circular 1.1.1, suitable for step sequence 1.2.2.2.2<br>Stack, suitable for step sequence 1.2.2.2.2<br>Stack, suitable for step sequences           Step Setup         Num of Steps         Number of steps, 1.12. Detected in Auto Setup,<br>checked with verify function.           Step Seq                                                                                                    |               |               | input), 0.80 ind - 0.90 cap. Symbol in Base Display                 |
| Resp Values         Inductive         C/K-value for inductive reactive power, 0.01 - 1.99.<br>Calculate using a formula or get from C/K value<br>table. Detected in Auto Setup and Auto seek, or<br>manually if wanted. Checked with verify function.           Capacifive         C/K-value for capacitive reactive power, 0.01 - 1.99.<br>Calculate using a formula or get from C/K value<br>table. Detected in Auto Setup and Auto seek, or<br>manually if wanted. Checked with verify function.           Auto         Seek         Automatic C/K-value seek, connects and disconnects<br>first step several times. Do not use on HV network<br>applications!           Belays         Reconnection         10s - 900s. Reconnection delay and response delay.<br>Reconnection delay is used to protect the step<br>capacitors (don't use too short values). Response<br>delay, the minimum time between changes in steps,<br>is defined as 20 % of reconnection delay, min 10 s.<br>The default value corresponds to capacitors with<br>internal discharge resistors 50V 1 min. Reconnection<br>is faster when using Optimal step program.           Step Program         (Forced to Optimal in Auto Setup).<br>Normal, suitable for step sequence 1.2.4.4.4<br>Circular 1.2.2, suitable for step sequence 1.2.4.4.4<br>Circular 1.2.2, suitable for step sequence 1.2.2.2.2<br>Stack, suitable for step sequence 1.2.2.2.2<br>Stack, suitable for step sequence 1.2.2.2.2<br>Stack, suitable for step sequence 1.2.2.2.2<br>Stack, suitable for step sequences           Step Setup         Num of Steps         Number of steps, 1.1.2. Detected in Auto Setup,<br>checked with verify function.           Step Seq         Step Sequence (needed for optimal stepping<br>program, step size monitoring function and alarm 12).<br>Detected in Auto Setup, checked with verify function. <td></td> <td></td> <td>shows the status of control relay.</td>                                                                                                    |               |               | shows the status of control relay.                                  |
| Calculate using a formula or get from C/K value<br>table. Detected in Auto Setup and Auto seek, or<br>manually if wanted. Checked with verify function.           Capacitive         C/K-value for capacitive reactive power, 0.01 - 1.99.<br>Calculate using a formula or get from C/K value<br>table. Detected in Auto Setup and Auto seek, or<br>manually if wanted. Checked with verify function.           Aute Seek         Automatic C/K-value seek, connects and disconnects<br>first step several times. Do not use on HV network<br>applications!           Belays         Recennectien         10s - 900s. Reconnection delay and response delay.<br>Reconnection delay is used to protect the step<br>capacitors (don't use too short values). Response<br>delay, the minimum time between changes in steps,<br>is defined as 20 % of reconnection delay, min 10 s.<br>The default value corresponds to capacitors with<br>internal discharge resistors 50V 1 min. Reconnection<br>is faster when using Optimal step program.           Step Program         (Forced to Optimal in Auto Setup).<br>Normal, suitable for step sequence 1.2.4.4.4<br>Circular 1.1.1, suitable for step sequence 1.2.2.2.2<br>Stack, suitable for step sequence 1.1.1.1.1<br>Optimal, suitable for step sequence 1.2.2.2.2<br>Stack, suitable for step sequence 1.2.2.2.2<br>Stack, suitable for step sequences           Step Setup         Num ef Steps         Number of steps, 1 -12. Detected in Auto Setup,<br>checked with verify function.           Step Seq         Step sequence for optimal stepping<br>program, step size monitoring function and alarm 12).<br>Detected in Auto Setup, checked with verify function.                                                                                                    | Resp Values   | Inductive     | C/K-value for inductive reactive power, 0.01 - 1.99.                |
| Itable. Detected in Auto Setup and Auto seek, or<br>manually if wanted. Checked with verify function.           Capacitive         C/K-value for capacitive reactive power, 0.01 - 1.99.<br>Calculate using a formula or get from C/K value<br>table. Detected in Auto Setup and Auto seek, or<br>manually if wanted. Checked with verify function.           Auto Seek         Automatic C/K-value seek, connects and disconnects<br>first step several times. Do not use on HV network<br>applications!           Delays         Reconnection           10s - 900s. Reconnection delay and response delay.<br>Reconnection delay is used to protect the step<br>capacitors (don't use too short values). Response<br>delay, the minimum time between changes in steps,<br>is defined as 20 % of reconnection delay, min 10 s.<br>The default value corresponds to capacitors with<br>internal discharge resistors 50V 1 min. Reconnection<br>is faster when using Optimal step program.           Step Pregram         (Forced to Optimal in Auto Setup).<br>Normal, suitable for step sequence 1.2.4.4.4<br>Circular 1.1.1, suitable for step sequence 1.2.2.2.2<br>Stack, suitable for step sequence 1.2.2.2.2<br>Stack, suitable for step sequence 1.2.2.2.2<br>Stack, suitable for step sequences           Step Setup         Num of Steps         Number of steps, 1 -12. Detected in Auto Setup,<br>checked with verify function.           Step Setup         Num of Steps         Number of steps, 1 -12. Detected in Auto Setup,<br>checked with verify function.                                                                                                    |               |               | Calculate using a formula or get from C/K value                     |
| Imanually if wanted. Checked with verify function.           Capacitive         C/K-value for capacitive reactive power, 0.01 - 1.99.           Calculate using a formula or get from C/K value<br>table. Detected in Auto Setup and Auto seek, or<br>manually if wanted. Checked with verify function.           Aute Seek         Automatic C/K-value seek, connects and disconnects<br>first step several times. Do not use on HV network<br>applications!           Belays         Reconnection           Reconnection         10s - 900s. Reconnection delay and response delay.<br>Reconnection delay is used to protect the step<br>capacitors (don't use too short values). Response<br>delay, the minimum time between changes in steps,<br>is defined as 20 % of reconnection delay, min 10 s.<br>The default value corresponds to capacitors with<br>internal discharge resistors 50V 1 min. Reconnection<br>is faster when using Optimal step program.           Step Program         (Forced to Optimal in Auto Setup).<br>Normal, suitable for step sequence 1.2.4.4.4<br>Circular 1.1.1, suitable for step sequence 1.2.2.2.2<br>Stack, suitable for step sequence 1.2.2.2.2<br>Stack, suitable for step sequence 1.2.2.2.2<br>Stack, suitable for step sequence 1.1.1.1<br>Optimal, suitable for step sequences           Step Setup         Num of Steps         Number of steps, 1 -12. Detected in Auto Setup,<br>checked with verify function.           Step Seq         Step sequence of no optimal stepping<br>program, step size monitoring function and alarm 12).<br>Detected in Auto Setup, checked with verify function.                                                                                                    |               |               | table. Detected in Auto Setup and Auto seek, or                     |
| Lapacitive       C/K-value for capacitive reactive power, 0.01 - 1.99.         Calculate using a formula or get from C/K value table. Detected in Auto Setup and Auto seek, or manually if wanted. Checked with verify function.         Aute Seek       Automatic C/K-value seek, connects and disconnects first step several times. Do not use on HV network applications!         Delays       Reconnection       10s - 900s. Reconnection delay and response delay. Reconnection delay is used to protect the step capacitors (don't use too short values). Response delay, the minimum time between changes in steps, is defined as 20 % of reconnection delay, min 10 s. The default value corresponds to capacitors with internal discharge resistors 50V 1 min. Reconnection is faster when using Optimal step program.         Step Program       (Forced to Optimal in Auto Setup). Normal, suitable for step sequence 1.2.4.4.4 Circular 1.1.2, suitable for step sequence 1.2.2.2.2 Stack, suitable for step sequence 1.1.1.1.1 Optimal, suitable for step sequences         Step Setup       Num of Steps       Number of steps, 1 -12. Detected in Auto Setup, checked with verify function.         Step Setup       Step Seq       Step sequence (needed for optimal stepping program, step size monitoring function and alarm 12). Detected in Auto Setup, checked with verify function.                                                                                                    |               |               | manually if wanted. Checked with verify function.                   |
| Step       Program         Calculate using a formula or get from C/K value<br>table. Detected in Auto Setup and Auto seek, or<br>manually if wanted. Checked with verify function.         Automatic C/K-value seek, connects and disconnects<br>first step several times. Do not use on HV network<br>applications!         Delays       Reconnection         10s - 900s. Reconnection delay and response delay.<br>Reconnection delay is used to protect the step<br>capacitors (don't use too short values). Response<br>delay, the minimum time between changes in steps,<br>is defined as 20 % of reconnection delay, min 10 s.<br>The default value corresponds to capacitors with<br>internal discharge resistors 50V 1 min. Reconnection<br>is faster when using Optimal step program.         Step       Program         (Forced to Optimal in Auto Setup).<br>Normal, suitable for step sequence 1.2.4.4.4<br>Circular 1.1.1, suitable for step sequence 1.2.2.2.2<br>Stack, suitable for step sequence 1.2.2.2.2<br>Stack, suitable for step sequence 1.2.2.2.2<br>Stack, suitable for step sequence 1.1.1.1<br>Optimal, suitable for step sequences         Step       Num of Steps       Number of steps, 1 -12. Detected in Auto Setup,<br>checked with verify function.         Step Seq       Step sequence (needed for optimal stepping<br>program, step size monitoring function and alarm 12).<br>Detected in Auto Setup, checked with verify function.                                                                                                    |               | Lapacitive    | C/K-value for capacitive reactive power, 0.01 - 1.99.               |
| Itable. Detected in Auto Setup and Auto seek, or<br>manually if wanted. Checked with verify function.           Auto Seek         Automatic C/K-value seek, connects and disconnects<br>first step several times. Do not use on HV network<br>applications!           Delays         Recennection         10s - 900s. Reconnection delay and response delay.<br>Reconnection delay is used to protect the step<br>capacitors (don't use too short values). Response<br>delay, the minimum time between changes in steps,<br>is defined as 20 % of reconnection delay, min 10 s.<br>The default value corresponds to capacitors with<br>internal discharge resistors 50V 1 min. Reconnection<br>is faster when using Optimal step program.           Step Program         (Forced to Optimal in Auto Setup).<br>Normal, suitable for step sequence 1.2.4.4.4<br>Circular 1.1.1, suitable for step sequence 1.2.2.2.2<br>Stack, suitable for step sequence 1.1.1.1.1<br>Optimal, suitable for step sequence 1.1.1.1.1<br>Optimal, suitable for step sequences           Step Setup         Num of Steps         Number of steps, 1 -12. Detected in Auto Setup,<br>checked with verify function.           Step Seq         Step Setup cence (needed for optimal stepping<br>program, step size monitoring function and alarm 12).<br>Detected in Auto Setup, checked with verify function.                                                                                                    |               |               | Calculate using a formula or get from C/K value                     |
| Auto       Seek       Automatic C/K-value seek, connects and disconnects first step several times. Do not use on HV network applications!         Delays       Reconnection       10s - 900s. Reconnection delay and response delay. Reconnection delay is used to protect the step capacitors (don't use too short values). Response delay, the minimum time between changes in steps, is defined as 20 % of reconnection delay, min 10 s. The default value corresponds to capacitors with internal discharge resistors 50V 1 min. Reconnection is faster when using Optimal step program.         Step Program       (Forced to Optimal in Auto Setup). Normal, suitable for step sequence 1.2.4.4.4 Circular 1.1.1, suitable for step sequence 1.2.2.2.2 Stack, suitable for step sequence 1.2.2.2.2 Stack, suitable for step sequence 1.2.2.2.2 Stack, suitable for step sequences         Step Setup       Num of Steps       Number of steps, 1 -12. Detected in Auto Setup, checked with verify function.         Step Setup       Step Seq       Step sequence (needed for optimal stepping program, step size monitoring function and alarm 12). Detected in Auto Setup, checked with verify function.                                                                                                    |               |               | table. Detected in Auto Setup and Auto seek, or                     |
| Hurre Seek       Automatic C/K-value seek, connects and disconnects first step several times. Do not use on HV network applications!         Delays       Reconnection       10s - 900s. Reconnection delay and response delay. Reconnection delay is used to protect the step capacitors (don't use too short values). Response delay, the minimum time between changes in steps, is defined as 20 % of reconnection delay, min 10 s. The default value corresponds to capacitors with internal discharge resistors 50V 1 min. Reconnection is faster when using Optimal step program.         Step Program       (Forced to Optimal in Auto Setup). Normal, suitable for step sequence 1.2.4.4.4 Circular 1.1.1, suitable for step sequence 1.2.2.2.2 Stack, suitable for step sequence 1.2.2.2.2 Stack, suitable for step sequences         Step Setup       Num of Steps       Number of steps, 1-12. Detected in Auto Setup, checked with verify function.         Step Seq       Step sequence (needed for optimal stepping program, step size monitoring function and alarm 12). Detected in Auto Setup, checked with verify function.                                                                                                    | Auto Pacto    |               | manually if wanted. Checked with verify function.                   |
| Itrst step several times. Do not use on HV network<br>applications!           Delays         Reconnection           10s - 900s. Reconnection delay and response delay.<br>Reconnection delay is used to protect the step<br>capacitors (don't use too short values). Response<br>delay, the minimum time between changes in steps,<br>is defined as 20 % of reconnection delay, min 10 s.<br>The default value corresponds to capacitors with<br>internal discharge resistors 50V 1 min. Reconnection<br>is faster when using Optimal step program.           Step Program         (Forced to Optimal in Auto Setup).<br>Normal, suitable for step sequence 1.2.4.4.4<br>Circular 1.1.1, suitable for step sequence 1.2.2.2.2<br>Stack, suitable for step sequence 1.1.1.1.1<br>Optimal, suitable for step sequence 1.1.1.1.1<br>Optimal, suitable for step sequences           Step Setup         Num of Steps           Number of steps, 1-12. Detected in Auto Setup,<br>checked with verify function.           Step Seq         Step sequence (needed for optimal stepping<br>program, step size monitoring function and alarm 12).<br>Detected in Auto Setup, checked with verify function.                                                                                                    | HUTO DEEK     |               | Automatic C/K-value seek, connects and disconnects                  |
| Delays         Reconnection         10s - 900s. Reconnection delay and response delay.<br>Reconnection delay is used to protect the step<br>capacitors (don't use too short values). Response<br>delay, the minimum time between changes in steps,<br>is defined as 20 % of reconnection delay, min 10 s.<br>The default value corresponds to capacitors with<br>internal discharge resistors 50V 1 min. Reconnection<br>is faster when using Optimal step program.           Step Program         (Forced to Optimal in Auto Setup).<br>Normal, suitable for step sequence 1.2.4.4.4<br>Circular 1.1.1, suitable for step sequence 1.2.2.2.2<br>Stack, suitable for step sequence 1.1.1.1.1<br>Optimal, suitable for step sequences           Step Setup         Num of Steps           Number of steps, 1 -12. Detected in Auto Setup,<br>checked with verify function.           Step Seq         Step sequence (needed for optimal stepping<br>program, step size monitoring function and alarm 12).<br>Detected in Auto Setup, checked with verify function.                                                                                                    |               |               | tirst step several times. Do not use on HV network                  |
| Step Program       Num of Steps         Step Setup       Num of Steps         Step Setup       Num of Steps         Step Setup       Num of Steps         Step Setup       Num of Steps         Step Setup       Step Setup         Step Setup       Num of Steps         Step Setup       Step Setup         Step Setup       Num of Steps         Step Setup       Step Setup                                                                                                    | Dalauz        | Dagamagali    | applications!                                                       |
| Step Program       Nem of Steps         Num of Steps       Num of Steps         Step Setup       Num of Steps         Step Setup       Step Setup         Step Setup       Step Setup         Step Setup                                                                                                    | DELGŶS        | RECONNECTION  | TUS - 900S. Reconnection delay and response delay.                  |
| Step Program       Capacitors (con't use too short values). Response delay, the minimum time between changes in steps, is defined as 20 % of reconnection delay, min 10 s. The default value corresponds to capacitors with internal discharge resistors 50V 1 min. Reconnection is faster when using Optimal step program.         Step Program       (Forced to Optimal in Auto Setup). Normal, suitable for step sequence 1.2.4.4.4 Circular 1.1.1, suitable for step sequence 1.2.2.2.2 Stack, suitable for step sequence 1.2.2.2.2 Stack, suitable for step sequences         Step Setup       Num of Steps         Num of Steps       Number of steps, 1 -12. Detected in Auto Setup, checked with verify function.         Step Setup       Step Sequence (needed for optimal stepping program, step size monitoring function and alarm 12). Detected in Auto Setup, checked with verify function.                                                                                                    |               |               | Reconnection delay is used to protect the step                      |
| Step Program       Image: Construction of the program of the program of                 |               |               | capacitors (don't use too short values). Response                   |
| Step Program       Is defined as 20 % of reconnection delay, min 10 s.         The default value corresponds to capacitors with internal discharge resistors 50V 1 min. Reconnection is faster when using Optimal step program.         Step Program       (Forced to Optimal in Auto Setup).         Normal, suitable for step sequence 1.2.4.4.4         Circular 1.1.1, suitable for step sequence 1.2.4.4.4         Circular 1.2.2, suitable for step sequence 1.2.2.2.2         Stack, suitable for step sequence 1.1.1.1.1         Optimal, suitable for step sequence 1.1.1.1.1         Optimal, suitable for step sequences         Step Setup         Num of Steps         Number of steps, 1 -12. Detected in Auto Setup, checked with verify function.         Step Seq         Step Seq         Step sequence (needed for optimal stepping program, step size monitoring function and alarm 12). Detected in Auto Setup, checked with verify function.                                                                                                    |               |               | is defined as 20 % of reconnection delay, min 10 a                  |
| Step Program       Internal discharge resistors 50V 1 min. Reconnection is faster when using Optimal step program.         Step Program       (Forced to Optimal in Auto Setup).<br>Normal, suitable for step sequence 1.2.4.4.4<br>Circular 1.1.1, suitable for step sequence 1.2.2.2.2<br>Stack, suitable for step sequence 1.1.1.1.1<br>Optimal, suitable for step sequence 1.1.1.1.1<br>Optimal, suitable for step sequences         Step Setup       Num of Steps         Number of steps, 1 -12. Detected in Auto Setup,<br>checked with verify function.         Step Seq       Step sequence (needed for optimal stepping<br>program, step size monitoring function and alarm 12).<br>Detected in Auto Setup, checked with verify function.                                                                                                    |               |               | The default value corresponds to capacitors with                    |
| Step Program       (Forced to Optimal in Auto Setup).<br>Normal, suitable for step sequence 1.2.4.4.4<br>Circular 1.1.1, suitable for step sequence 1.2.4.2.2.2<br>Stack, suitable for step sequence 1.2.2.2.2<br>Stack, suitable for step sequence 1.1.1.1.1<br>Optimal, suitable for step sequence 1.1.1.1.1<br>Optimal, suitable for several step sequences         Step Setup       Num of Steps         Step Seq       Step sequence (needed for optimal stepping<br>program, step size monitoring function and alarm 12).<br>Detected in Auto Setup, checked with verify function.                                                                                                    |               |               | internal discharge resistors 50V 1 min Reconnection                 |
| Step Program       (Forced to Optimal in Auto Setup).<br>Normal, suitable for step sequence 1.2.4.4.4<br>Circular 1.1.1, suitable for step sequence 1.2.2.2.2<br>Stack, suitable for step sequence 1.2.1.1.1<br>Optimal, suitable for step sequence 1.1.1.1.1<br>Optimal, suitable for step sequence 1.1.1.1.1<br>Optimal, suitable for several step sequences         Step Setup       Num of Steps         Step Setup       Num of Steps         Step Setup       Step Seq         Step Setup       Step Seq         Step Setup       Step Seq         Step Seq       Step sequence (needed for optimal stepping<br>program, step size monitoring function and alarm 12).<br>Detected in Auto Setup, checked with verify function.                                                                                                    |               |               | is faster when using Ontimal step program                           |
| Step Setup       Num of Steps         Num of Steps       Number of steps, 1 -12. Detected in Auto Setup, checked with verify function.         Step Setup       Step Sequence 1.2.2.2.2         Step Setup       Step Sequence 1.2.2.2.2         Step Setup       Num of Steps         Number of steps, 1 -12. Detected in Auto Setup, checked with verify function.         Step Sequence (needed for optimal stepping program, step size monitoring function and alarm 12). Detected in Auto Setup, checked with verify function.                                                                                                    | Step Program  |               | (Forced to Ontimal in Auto Setun)                                   |
| Step Setup       Num of Steps         Num of Steps       Number of steps, 1 -12. Detected in Auto Setup, checked with verify function.         Step Setup       Step Sequence (needed for optimal stepping program, step size monitoring function and alarm 12). Detected in Auto Setup, checked with verify function.                                                                                                    | 1 7           |               | Normal suitable for step sequence 1 2 4 4 4                         |
| Step Setup       Num of Steps         Step Sequence       Number of steps, 1 -12. Detected in Auto Setup, checked with verify function.         Step Sequence       Step Sequence (needed for optimal stepping program, step size monitoring function and alarm 12). Detected in Auto Setup, checked with verify function.                                                                                                    |               |               | Circular 1.1.1, suitable for step sequence 1.1.1.1                  |
| Step Setup       Num of Steps       Number of steps, 1 -12. Detected in Auto Setup, checked with verify function.         Step Seq       Step Seq       Step sequence (needed for optimal stepping program, step size monitoring function and alarm 12). Detected in Auto Setup, checked with verify function.                                                                                                    |               |               | Circular 1.2.2, suitable for step sequence 1 2 2 2 2                |
| Step Setup         Num of Steps         Number of steps, 1 -12. Detected in Auto Setup, checked with verify function.           Step Seq         Step Seq         Step sequence (needed for optimal stepping program, step size monitoring function and alarm 12). Detected in Auto Setup, checked with verify function.                                                                                                    |               |               | Stack, suitable for step sequence 1.1.1.1.1                         |
| Step Setup         Num of Steps         Number of steps, 1 -12. Detected in Auto Setup, checked with verify function.           Step Seq         Step sequence (needed for optimal stepping program, step size monitoring function and alarm 12). Detected in Auto Setup, checked with verify function.                                                                                                    |               |               | Optimal, suitable for several step sequences                        |
| Step Seq       Step sequence (needed for optimal stepping program, step size monitoring function and alarm 12).         Detected in Auto Setup, checked with verify function.                                                                                                    | Step Setup    | Num of Steps  | Number of steps, 1 -12. Detected in Auto Setup.                     |
| Step SeqStep sequence (needed for optimal stepping<br>program, step size monitoring function and alarm 12).Detected in Auto Setup, checked with verify function.                                                                                                    |               | =             | checked with verify function.                                       |
| program, step size monitoring function and alarm 12).<br>Detected in Auto Setup, checked with verify function.                                                                                                    |               | Step Seq      | Step sequence (needed for optimal stepping                          |
| Detected in Auto Setup, checked with verify function.                                                                                                    |               |               | program, step size monitoring function and alarm 12).               |
|                                                                                                    |               |               | Detected in Auto Setup, checked with verify function.               |

| Screen       | ltem                 | Description                                           |
|--------------|----------------------|-------------------------------------------------------|
|              | 1 <sup>st</sup> Step | Size of first step at given voltage level (next       |
|              |                      | parameter) 1kvar - 400kvar, for step size monitoring. |
|              |                      | 0 = step size monitoring disabled.                    |
|              |                      | See Alarms Menu (chapter 5.9) / Alarm 12              |
|              | Voltage              | Nominal voltage of step (the line-to-line voltage)    |
| Fixed Steps  |                      | A: Automatic (default)                                |
|              |                      | 0: Step fixed OFF                                     |
|              |                      | 1: Step fixed ON                                      |
|              |                      | Steps set fixed are not included in any automatic     |
|              |                      | functions.                                            |
|              |                      | Fixed steps and Optimal Stepping Program cannot       |
|              |                      | be used together.                                     |
| Verify       |                      | Automatic verification of C/K, steps and wiring. In   |
|              |                      | case of an error refer to error table, page 20.       |
|              |                      | Do not use in HV network applications!                |
| Step Test    |                      | Manual connection of steps for testing                |
| Modbus Setup | Status               | 2 digits containing correct message total counter +   |
|              |                      | 2 digits containing faulty message counter +          |
|              |                      | 2 digits containing replied message counter.          |
|              | Mode                 | The use of controller's communication.                |
|              |                      | NONE = Communication disabled                         |
|              |                      | READ = Communication reads information                |
|              |                      | READ/RESET = Communication reads information          |
|              |                      | and resets alarms.                                    |
|              |                      | READ/WRITE = Communication reads and writes           |
|              |                      | information                                           |
|              | Address              | Modbus slave address of the controller                |
|              | Dits/s               | Bit rate used for data transmission                   |
| Language     |                      | Language selection of user interface                  |

### 5.9 Alarms Menu

In Alarms menu, each individual alarm can be enabled or disabled. Alarms 1-11 are enabled and alarm 12 is disabled as default. Alarm screen also shows whether the alarm is active or passive.

Also, some alarm triggering levels can be adjusted. Disconnection of steps due to alarms 2, 9, 10 can be enabled or disabled from alarm settings.

Once an alarm condition is detected, the corresponding alarm number is shown at the upper part of the display, and the alarm symbol becomes visible. The alarm relay is also activated.

# Alarm indications can be reset in base display alarm dialog ( F1), this clears all passive alarms. If alarm condition is still active, the alarm cannot be reset.

| Alarm | Alarm               | Description                                                                                                    | Limit, limit adjustment                                      |
|-------|---------------------|----------------------------------------------------------------------------------------------------|--------------------------------------------------------------|
| No.   |                     |                                                                                                    |                                                              |
| 1     | Out of Steps        | No steps left to connect. Network is still                                                                                                    |                                                              |
|       |                     | inductive and request for more steps exist.                                                                                                    |                                                              |
| 2     | Hunting             | Continuing more/fewer step request detected.                                                                                                    | 10 min                                                       |
| 3     | Abnormal Cos $\phi$ | Current flows, but $\cos \phi$ out of range.                                                                                                    | Ind. < 0.50, cap. < 0.80                                     |
| 4     | Low voltage         |                                                                                                    | 80%                                                          |
| 5     | Over Compensation   | No steps left to disconnect, network is still<br>capacitive.                                                                                                    |                                                              |
| 6     | Wrong frequency     | Frequency detected at startup neither 50 Hz nor 60Hz.                                                                                                    | +- 2 Hz of nominal at startup                                |
| 7     | Over Current        |                                                                                                    | 115% of nominal                                              |
| 8     | Over Voltage        |                                                                                                    | 110%( 30 min ) or 120%(1 min)                                |
| 9     | Over Temperature    | If external temperature sensor is installed, only                                                                                                    | Temperature limit setting, default                           |
|       |                     | external temperature is watched.                                                                                                    | 50°C                                                         |
| 10    | Too High THD(U)     | Harmonic distortion of voltage over limit.                                                                                                    | THD(U) limit setting, default 7%.                            |
| 11    | Cap Overload        | Harmonic distortion or resonance polluted current, overload factor I <sub>RMS</sub> /I <sub>1</sub> over limit.                                                       | I <sub>RMS</sub> /I <sub>1</sub> limit setting, default 1.5. |
| 12    | Cap Output Low      | Capacitance is measured and watched during<br>connection and disconnection. Step sizes must<br>be configured for step size monitoring (see<br>Parameters/Step Setup). | Capacitor value < 75 % nominal                               |

List of alarm descriptions and limits:

List of alarm causes and actions:

| Alarm<br>No. | Alarm             | Possible cause                                                                   | Controller action                                                                                                    |
|--------------|-------------------|----------------------------------------------------------------------------------|----------------------------------------------------------------------------------------------------|
| 1            | Out of Steps      | Wiring or LL/LN definition error<br>Undersized bank                              |                                                                                                    |
| 2            | Hunting           | Too small C/K value<br>Wrong program choice<br>Defective capacitors              | If disconnection in alarm setup is<br>ON disconnects bank for 10<br>minutes. No disconnection as<br>default.                                     |
| 3            | Abnormal cos φ    | Wiring mistake<br>Over capacitive network (welded contactors)<br>Too low current |                                                                                                    |
| 4            | Low voltage       |                                                                                  | Disconnection till voltage returns                                                                                                    |
| 5            | Over Compensation | Wiring or LL/LN definition error<br>Improper use of fixed steps                  |                                                                                                    |
| 6            | Wrong frequency   | Wrong or unstable network frequency detected at startup                          | Stop regulation. No automatic restart                                                                                                    |
| 7            | Over Current      | Undersized CT                                                                    |                                                                                                    |
| 8            | Over Voltage      |                                                                                  | Temporary disconnection of steps during alarm and delay after that.                                                                              |
| 9            | Over Temperature  | Ambient temperature too high<br>Defective cooling system                         | Temporary disconnection of steps<br>during alarm and delay after that,<br>if disconnection in alarm setup is<br>ON. Disconnection as default.    |
| 10           | Too High THD(U)   | Harmonic pollution<br>Resonance                                                  | Temporary disconnection of steps<br>during alarm and delay after that,<br>if disconnection in alarm setup is<br>ON. No disconnection as default. |
| 11           | Cap Overload      | Harmonic distortion, resonance                                                   | Temporary disconnection of steps during alarm and delay after that.                                                                              |
| 12           | Cap Output Low    | Defective capacitor                                                              | ∺ -marks in Base Display                                                                                                    |

In case of Alarm 12 user can set the defective capacitor Fixed OFF to clear the alarm situation.

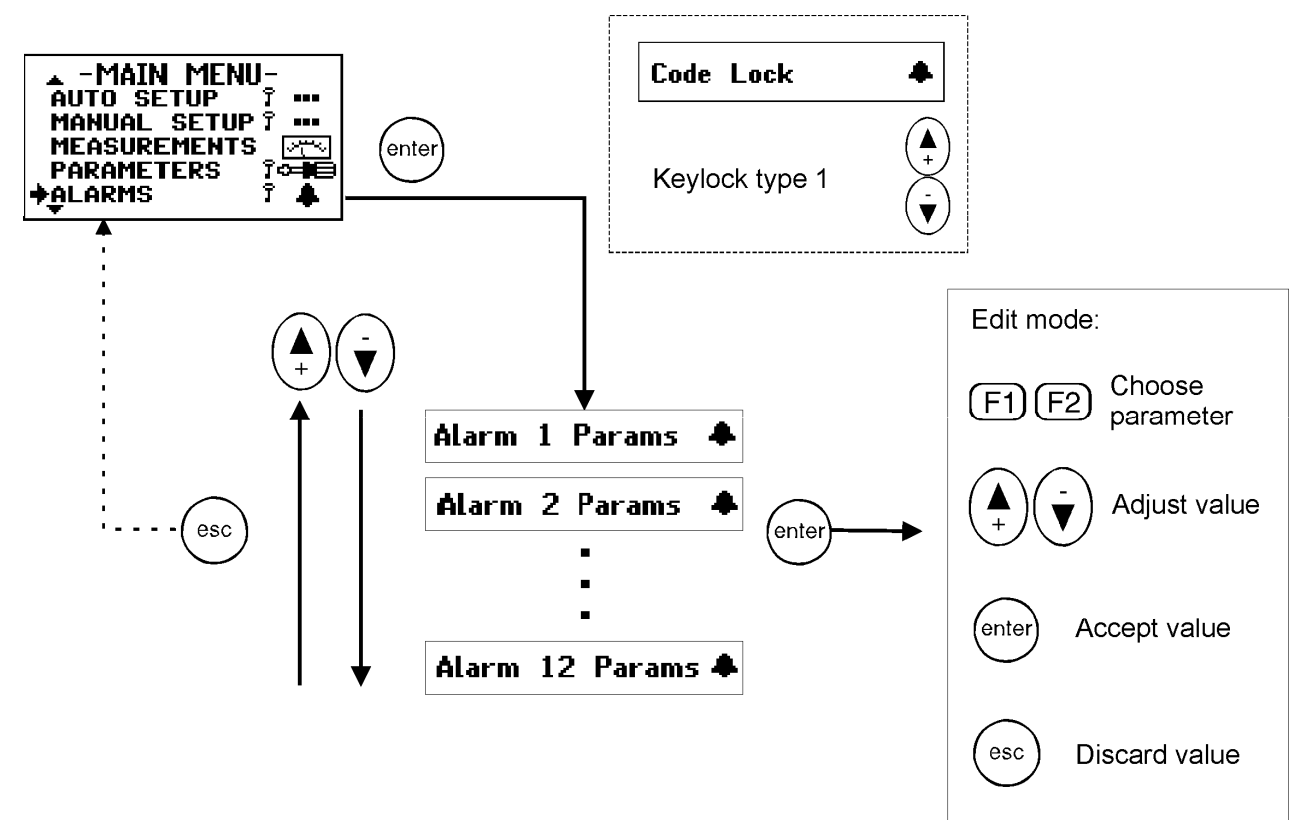

Figure 15: Alarms menu

Alarm contacts are

- closed when the controller is not energized,
- opened when the controller is energized without alarm
- closed when the controller is energized with active alarm

Alarm parameter explanations:

| Item          | Description                                                                      |
|---------------|----------------------------------------------------------------------------------|
| Alarm Status  | ACT = Alarm active and triggered                                                 |
|               | PAS = Alarm passive                                                              |
| Mode          | ENABLED = Alarm ON                                                               |
|               | DISABLED = Cannot cause an alarm under any conditions. The other settings of the |
|               | alarm have no effect.                                                            |
| Disconnection | For alarms 2, 9 & 10.                                                            |
|               | ON = Bank shut down in case of alarm                                             |
|               | OFF = No shutdown                                                                |
| Limit         | Alarm detection limit for alarms 9, 10 & 11.                                     |

### 5.10 Maintenance menu

The maintenance menu provides useful information about the usage of the bank, capacitors and contactors. Also, some auxiliary settings have been provided.

### CAUTION: This menu access is dedicated to specialists.

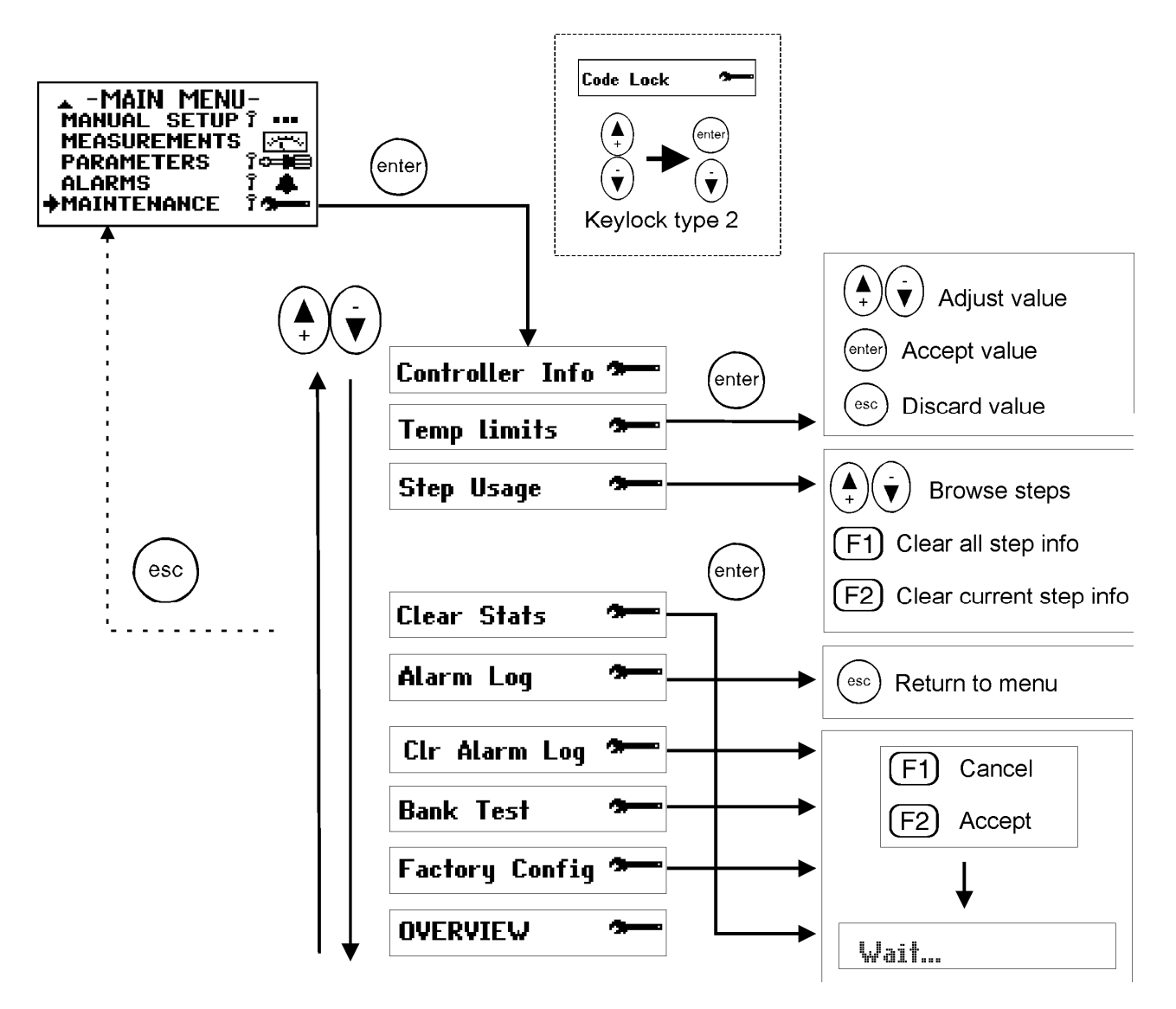

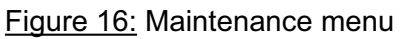

### Maintenance explanations:

| Screen          | ltem         | Description                                                   |
|-----------------|--------------|---------------------------------------------------------------|
| Controller info | S/N          | Serial number                                                 |
|                 | Program vers | Software version                                              |
|                 | Uptime       | Power on hours                                                |
| Limit Settings  | Alarm limit  | Display for temperature alarm limit                           |
|                 | Fan offset   | Fan offset setting, fan limit = alarm limit - offset          |
|                 | Fan limit    | Display for fan temperature limit. If external                |
|                 |              | temperature sensor is installed, fan is controlled by         |
|                 |              | external temperature.                                         |
| Step Usage      |              | Connections of steps, usage hours display and possibility     |
|                 |              | of clearing.                                                  |
| Clear Stats     |              | Clear step statistics and alarm log.                          |
| Alarm Log       |              | Log of 5 latest alarms                                        |
| Clr Alarm Log   |              | Clear alarm log                                               |
| Bank Test       |              | Each step is automatically connected and disconnected in      |
|                 |              | turn. This facilitates testing of the operation of each       |
|                 |              | capacitor step contactor.                                     |
|                 |              | To be used only for testing offline capacitors! Do not use on |
|                 |              | HV network applications!                                      |
| Factory Config  |              | Restore controller factory settings                           |

### 6. Miscellaneous

### 6.1 Stepping programs

The controller's algorithm will try to reach the target  $\cos \phi$  inside a tolerance area dependant upon the C/K value, *figure 18*. It reaches the value by switching on or off available relevant steps.

The regulation program choice follows the steps definition :

### a) Stack Program (linear) :

All capacitor steps are of equal size (i.e :1.1.1.1). The operation sequence obeys to a *last-in-first-out* (LIFO) principle. The first step connected will be the last one to be disconnected and vice versa. See Table 1.

### b) Normal program (2+ linear)

Normal program can be used on bank whose step ratio is 1.2.4.4.. The linear sequence starts with the 3<sup>rd</sup> step. The two first steps are used as fine-tuning. The controller always start by switching the first step then the second. Other steps are used successively See Table 2.

### c) Circular 1:1:1 program

All capacitor steps are of equal size (i.e :1.1.1.1). The operation sequence obeys the first-in-firstout (FIFO) principle. With this stepping program the amount of on- and off-connections at each step will eventually be the same. The first step connected will be the first one to be disconnected and vice versa. Then a circular sequence is followed. In order to operate correctly, the number of steps programmed into the controller must strictly comply with the number of physical steps See Table 3.

### d) Circular 1:2:2 program (1+Circular)

Circular B program can be used on a bank whose step ratio is 1.2.2.2. The first step is used as tuning after the activating limit is exceeded. The circular sequence starts with the 2nd step. See Table 4.

### e) Optimal Program :

The optimal program operates with many step configurations:

| 1.1.1.1.1 | 1.1.2.2.2 | 1.1.2.3.3 | 1.1.2.4.4 | 1.2.2.2.2 |
|-----------|-----------|-----------|-----------|-----------|
| 1.2.3.3.3 | 1.2.3.4.4 | 1.2.3.6.6 | 1.2.4.4.4 | 1.2.4.8.8 |

The target  $\cos \phi$  power is reached using the fewest number of steps in minimal time. Like the circular program, this algorithm equalizes the usage of largest steps.

This program uses optimally selected step sizes when approaching the target power and at the same time the response delays are shortened, particularly if there is a large requirement for compensation power or if the network suddenly becomes capacitive. As circular program, this stepping program keeps the usage of steps even.

Optimal program is disabled with fixed steps and vice versa.

### **USER'S MANUAL**

| $\begin{array}{c c c c c c c c c c c c c c c c c c c $                                                                                                    |        |   |    |      |     |     |   |
|----------------------------------------------------------------------------------------------------|--------|---|----|------|-----|-----|---|
| demand     1     2     3     4     5     6       +     X     -     -     -     -     -       +     X     X     -     -     -       +     X     X     X     -     -       +     X     X     X     X     -       +     X     X     X     X     X       +     X     X     X     X     X       -     X     X     X     X     X       -     X     X     X     X     X       -     X     X     X     X     X       -     X     X     X     X     X       -     X     X     X     X     X       +     X     X     X     X     X       +     X     X     X     X     X       +     X     X     X     X     X       +     X     X     X     X     X       -     X     X     X     X     X       -     X     X     X     X     X       -     X     X     X     X       - <td< td=""><td>Step</td><td></td><td>St</td><td>ep n</td><td>umb</td><td>ber</td><td></td></td<>                                                                                                    | Step   |   | St | ep n | umb | ber |   |
| +       X       X       X         +       X       X       X         +       X       X       X         +       X       X       X         +       X       X       X         +       X       X       X         +       X       X       X         +       X       X       X         -       X       X       X         -       X       X       X         -       X       X       X         -       X       X       X         -       X       X       X         -       X       X       X         +       X       X       X         +       X       X       X         +       X       X       X         +       X       X       X         +       X       X       X         +       X       X       X         -       X       X       X         -       X       X       X         -       X       X       X         -       <                                                                                                    | demand | 1 | 2  | 3    | 4   | 5   | 6 |
| +       X                                                                                                    |        |   |    |      |     |     |   |
| +       X       X       X         +       X       X       X       X         +       X       X       X       X         +       X       X       X       X         +       X       X       X       X         +       X       X       X       X         -       X       X       X       X         -       X       X       X       X         -       X       X       X       X         -       X       X       X       X         -       X       X       X       X         +       X       X       X       X         +       X       X       X       X         +       X       X       X       X         +       X       X       X       X         -       X       X       X       X         -       X       X       X       X         -       X       X       X       X         -       X       X       X       X         -       X       X       X <td>+</td> <td>X</td> <td></td> <td></td> <td></td> <td></td> <td></td>                                                           | +      | X |    |      |     |     |   |
| +       X       X       X         +       X       X       X       X         +       X       X       X       X         +       X       X       X       X         +       X       X       X       X         -       X       X       X       X         -       X       X       X       X         -       X       X       X       X         -       X       X       X       X         -       X       X       X       X         +       X       X       X       X         +       X       X       X       X         +       X       X       X       X         -       X       X       X       X         -       X       X       X       X         -       X       X       X       X         -       X       X       X       X         -       X       X       X       X         -       X       X       X       X                                                                                                    | +      | X | X  |      |     |     |   |
| +       X       X       X       X         +       X       X       X       X       X         +       X       X       X       X       X       X         -       X       X       X       X       X       X         -       X       X       X       X       X       X         -       X       X       X       X       X         -       X       X       X       X       X         -       X       X       X       X       X         +       X       X       X       X       X         +       X       X       X       X       X         -       X       X       X       X       X         -       X       X       X       X       X         -       X       X       X       X       X         -       X       X       X       X       X         -       X       X       X       X       X         -       X       X       X       X       X         -       X       X                                                                                                    | +      | Х | X  | X    |     |     |   |
| +       X       X | +      | X | X  | X    | X   |     |   |
| +       X       X       X       X       X       X         -       X       X       X       X       X       X         -       X       X       X       X       X       X         -       X       X       X       X       X       X         -       X       X       X       X       X       X         -       X       X       X       X       X       X         +       X       X       X       X       X       X         +       X       X       X       X       X       X         -       X       X       X       X       X       X         -       X       X       X       X       X       X         -       X       X       X       X       X       X         -       X       X       X       X       X       X                                                                                                    | +      | X | X  | X    | X   | X   |   |
| -     X     X     X     X       -     X     X     X     X       -     X     X     X     X       -     X     X     X     X       -     X     X     X     X       +     X     X     X     X       +     X     X     X     X       +     X     X     X     X       -     X     X     X     X       -     X     X     X     X       -     X     X     X     X       -     X     X     X     X                                                                                                    | +      | Х | X  | X    | X   | X   | Х |
| -     X     X     X       -     X     X     X       -     X     X     X       +     X     X     X       +     X     X     X       +     X     X     X       +     X     X     X       -     X     X     X       -     X     X     X       -     X     X     X       -     X     X     X       -     X     X     X                                                                                                    | -      | X | X  | X    | X   | X   |   |
| -     X     X     X       -     X     X     X       +     X     X     X       +     X     X     X       +     X     X     X       +     X     X     X       -     X     X     X       -     X     X     X       -     X     X     X       -     X     X     X                                                                                                    | -      | Х | Х  | X    | Х   |     |   |
| -     X     X                                                                                                    | -      | Х | Х  | X    |     |     |   |
| +     X     X     X       +     X     X     X       +     X     X     X       -     X     X     X       -     X     X     X       -     X     X     X       -     X     X     X                                                                                                    | -      | Х | X  |      |     |     |   |
| +     X     X     X     X       +     X     X     X     X       -     X     X     X     X       -     X     X     X     X       -     X     X     X     X       -     X     X     X     X                                                                                                    | +      | Х | Х  | X    |     |     |   |
| + X X X X X<br>- X X X X<br>- X X X<br>- X X X                                                                                                    | +      | Х | Х  | X    | X   |     |   |
| - X X X X<br>- X X X<br>- X X -                                                                                                    | +      | X | X  | X    | X   | X   |   |
| - X X X -                                                                                                    | -      | Х | Х  | X    | Х   |     |   |
| - X X                                                                                                    | -      | X | X  | Х    |     |     |   |
|                                                                                                    | -      | X | X  |      |     |     |   |
| - X                                                                                                    | -      | Х |    |      |     |     |   |

<u>Table 1</u>: Stack program - Operation sequence 1:1:1:1

| Step   | Step number |   |   |   |   |   |
|--------|-------------|---|---|---|---|---|
| demand | 1           | 2 | 3 | 4 | 5 | 6 |
|        |             |   |   |   |   |   |
| +      | Х           |   |   |   |   |   |
| +      | Х           | Х |   |   |   |   |
| +      | Х           | Х | Х |   |   |   |
| +      | Х           | X | X | Х |   |   |
| -      |             | Х | Х | Х |   |   |
| -      |             |   | X | Х |   |   |
| +      |             |   | X | Х | X |   |
| +      |             |   | Х | Х | Х | Х |
| -      |             |   |   | Х | X | Х |
| -      |             |   |   |   | Х | Х |
| +      | Х           |   |   |   | Х | Х |
| +      | Х           | Х |   |   | Х | Х |
| _      | Х           | Х |   |   |   | Х |

<u>Table 3</u>: Circular A program - Operation sequence 1:1:1

| Step   |   | St | ep r | numb | ber |   |
|--------|---|----|------|------|-----|---|
| demand | 1 | 2  | 3    | 4    | 5   | 6 |
|        |   |    |      |      |     |   |
| +      | Х |    |      |      |     |   |
| +      | Х | X  |      |      |     |   |
| +      | Х | X  | Х    |      |     |   |
| +      | X | X  | Х    | X    |     |   |
| -      |   | X  | Х    | X    |     |   |
| -      |   |    | Х    | X    |     |   |
| +      | X |    | Х    | X    |     |   |
| +      | Х | X  | Х    | X    |     |   |
| +      | Х | X  | Х    | X    | Х   |   |
| -      |   | X  | Х    | X    | Х   |   |
| -      |   |    | Х    | X    | Х   |   |
| -      |   |    | Х    | X    |     |   |
| -      |   |    | Х    |      |     |   |

<u>Table 2:</u> Normal program - Operation sequence 1:2:4:4

| Step   |   | St       | en n     | umh | er |   |
|--------|---|----------|----------|-----|----|---|
| demand | 1 | 2        | 3        | 4   | 5  | 6 |
| demana |   | <u> </u> | <u> </u> | - T | Ē  |   |
|        |   |          |          |     |    |   |
| +      | X |          |          |     |    |   |
| +      | X | X        |          |     |    |   |
| +      | Х | X        | Х        |     |    |   |
| -      |   | X        | Х        |     |    |   |
| +      | Х | X        | Х        |     |    |   |
| +      | Х | X        | Х        | X   |    |   |
| -      |   | X        | Х        | X   |    |   |
| -      |   |          | Х        | X   |    |   |
| -      |   |          |          | X   |    |   |
| +      | Х |          |          | X   |    |   |
| +      | Х |          |          | Х   | Х  |   |
| +      | Х |          |          | X   | Х  | X |
| +      | Х | X        |          | X   | Х  | X |
| -      |   | X        |          | Х   | Х  | X |
| -      |   | X        |          |     | Х  | X |
| -      |   | X        |          |     |    | X |

<u>Table 4</u>: Circular B program - Operation sequence 1:2:2

### Comparison between normal and optimal program:

Normal program will reach the  $\cos \phi$  target value by successive connection/disconnection of capacitors corresponding to the smallest step value.

Optimal program will reach the target  $\cos \phi$  value by successive connection/disconnection of capacitors corresponding to the highest relevant and available step value.

# **Optimal Stepping Programm**

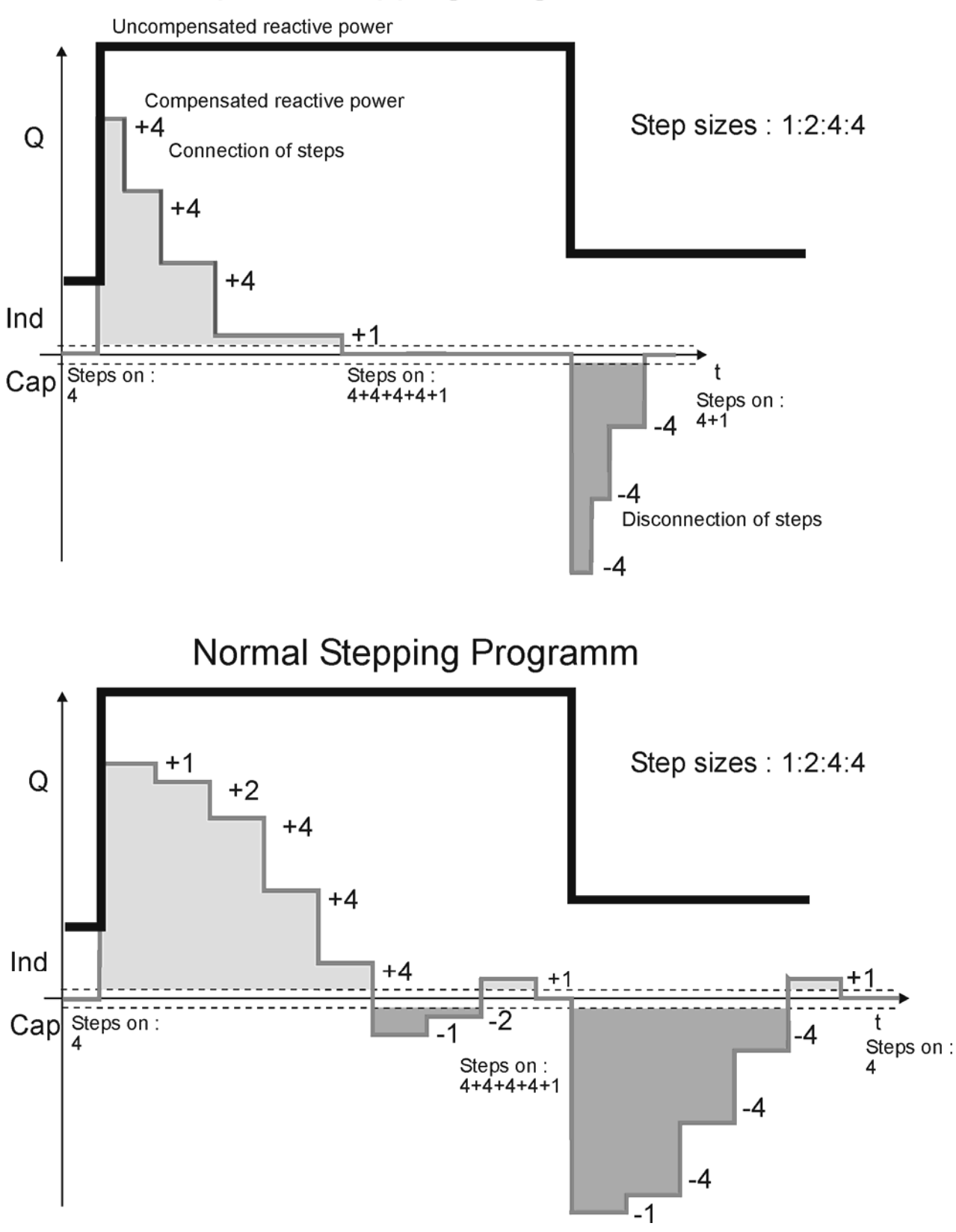

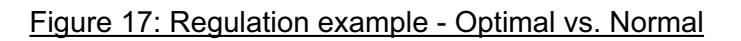

### 6.2 Manual calculation of response value

Normally the response value, more generally known as the C/K value, is set automatically as a part of the *Auto Setup* sequence, but there are cases when these values must be entered manually. The correct value can be calculated using an equation requiring the 1<sup>st</sup> step size (in vars), line-to-line voltage of the network used (in volts) and the CT ratio as follows

$$C/K = \frac{Q_1}{I_1/5A \times U_{LL} \times \sqrt{3}}$$

where  $Q_1 = size of 1^{st} step in vars$   $U_{LL} = line-to-line voltage in volts$  $I_1/5A = CT ratio (alternative : I_1/1A)$ 

Alternatively, the C/K value can be taken from the table below (valid for 400 V networks)

| 1 <sup>st</sup> |      |      |      |      |      |      | C    | T n1/ | n2   |      |      |      |      |      |    |
|-----------------|------|------|------|------|------|------|------|-------|------|------|------|------|------|------|----|
| step            |      | 20   | 30   | 40   | 60   | 80   | 100  | 120   | 160  | 200  | 300  | 400  | 500  | 600  | /1 |
| (kvar)          | 50   | 100  | 150  | 200  | 300  | 400  | 500  | 600   | 800  | 1000 | 1500 | 2000 | 2500 | 3000 | /5 |
| 5               | 0,72 | 0,36 | 0,24 | 0,18 | 0,12 |      |      |       |      |      |      |      |      |      |    |
| 7,5             | 1,08 | 0,54 | 0,36 | 0,27 | 0,18 | 0,14 | 0,11 |       |      |      |      |      |      |      |    |
| 10              | 1,44 | 0,72 | 0,48 | 0,36 | 0,24 | 0,18 | 0,14 | 0,12  |      |      |      |      |      |      |    |
| 12,5            | 1,80 | 0,90 | 0,60 | 0,45 | 0,30 | 0,23 | 0,18 | 0,15  | 0,11 |      |      |      |      |      |    |
| 15              |      | 1,08 | 0,72 | 0,54 | 0,36 | 0,27 | 0,22 | 0,18  | 0,14 | 0,11 |      |      |      |      |    |
| 18,5            |      | 1,34 | 0,89 | 0,67 | 0,45 | 0,33 | 0,27 | 0,22  | 0,17 | 0,13 |      |      |      |      |    |
| 20              |      | 1,44 | 0,96 | 0,72 | 0,48 | 0,36 | 0,29 | 0,24  | 0,18 | 0,14 | 0,10 |      |      |      |    |
| 25              |      | 1,80 | 1,20 | 0,90 | 0,60 | 0,45 | 0,36 | 0,30  | 0,23 | 0,18 | 0,12 |      |      |      |    |
| 30              |      |      | 1,44 | 1,08 | 0,72 | 0,54 | 0,43 | 0,36  | 0,27 | 0,22 | 0,14 | 0,11 |      |      |    |
| 37,5            |      |      | 1,80 | 1,35 | 0,90 | 0,68 | 0,54 | 0,45  | 0,34 | 0,27 | 0,18 | 0,14 | 0,11 |      |    |
| 40              |      |      | 1,92 | 1,44 | 0,96 | 0,72 | 0,58 | 0,48  | 0,36 | 0,29 | 0,19 | 0,14 | 0,12 | 0,10 |    |
| 50              |      |      |      | 1,80 | 1,20 | 0,90 | 0,72 | 0,60  | 0,45 | 0,36 | 0,24 | 0,18 | 0,14 | 0,12 |    |
| 60              |      |      |      |      | 1,44 | 1,08 | 0,87 | 0,72  | 0,54 | 0,43 | 0,29 | 0,22 | 0,17 | 0,14 |    |
| 75              |      |      |      |      | 1,80 | 1,35 | 1,08 | 0,90  | 0,68 | 0,54 | 0,36 | 0,27 | 0,22 | 0,18 |    |
| 90              |      |      |      |      |      | 1,62 | 1,30 | 1,08  | 0,81 | 0,65 | 0,43 | 0,32 | 0,26 | 0,22 |    |
| 100             |      |      |      |      |      | 1,80 | 1,44 | 1,20  | 0,90 | 0,72 | 0,48 | 0,36 | 0,29 | 0,24 |    |
| 120             |      |      |      |      |      |      | 1,73 | 1,44  | 1,08 | 0,87 | 0,58 | 0,43 | 0,35 | 0,29 |    |
| 150             |      |      |      |      |      |      |      | 1,80  | 1,35 | 1,08 | 0,72 | 0,54 | 0,43 | 0,36 |    |
| 200             |      |      |      |      |      |      |      |       | 1,80 | 1,44 | 0,96 | 0,72 | 0,58 | 0,48 |    |

Table 5: C/K-values for 400 V network

The reactive power between limits corresponding to response value is adjusted by successive connections (or disconnections) of steps.

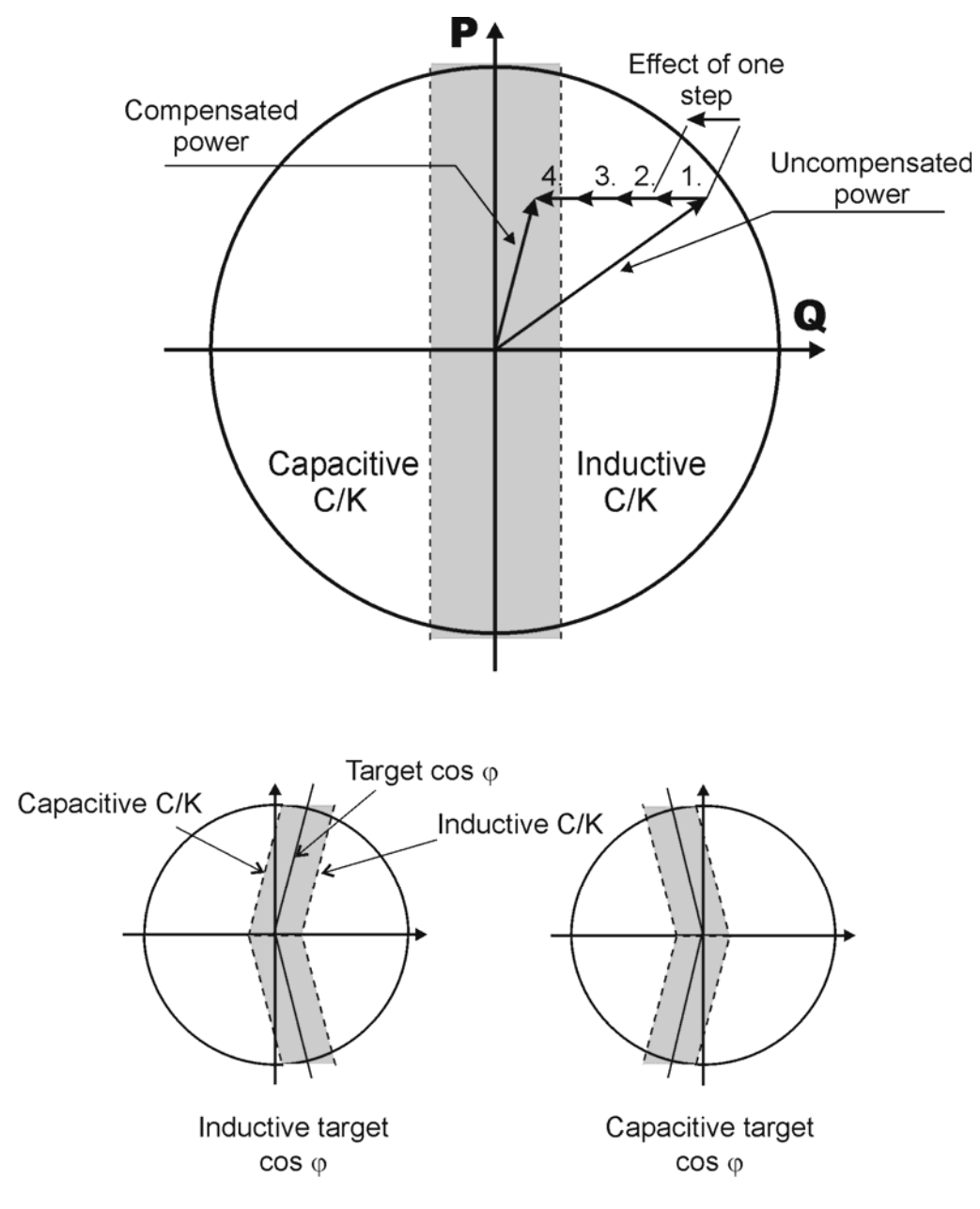

Figure 18: Compensation example and consequences

### 6.3 High voltage application of NRC12

# CAUTION: In case of installation in a HV bank (with VT), you must adjust the default factory settings. The reconnection delay must be changed to a larger value (e.g. 600 secs) to prevent destruction of capacitors.

The controller can be used in HV networks, if the following points are taken into account. Connections must employ VT and CT with respect to the figure 19.

The application menu has two voltage ranges for HV applications: 0.5 - 50 kV and 10 - 400 kV. The lower voltage range has finer VT ratio resolution and range than the higher voltage range.

Safety (or reconnection) delay must be adapted to the value of the discharge resistors of the capacitors, the most usual value is 600 seconds (10 minutes). The controller's default reconnection delay is adapted for LV use. Using too short a reconnection delay may damage the capacitors.

Important:

- the whole commissioning process must be performed using the Parameter menu
- the commissioner should not use Bank Pre-Configuration, Manual Setup and Commissioning menus
- the use of Auto Setup menu is strictly forbidden to prevent capacitor destruction
- do not use "Verify" or "Auto Seek" on HV network applications!

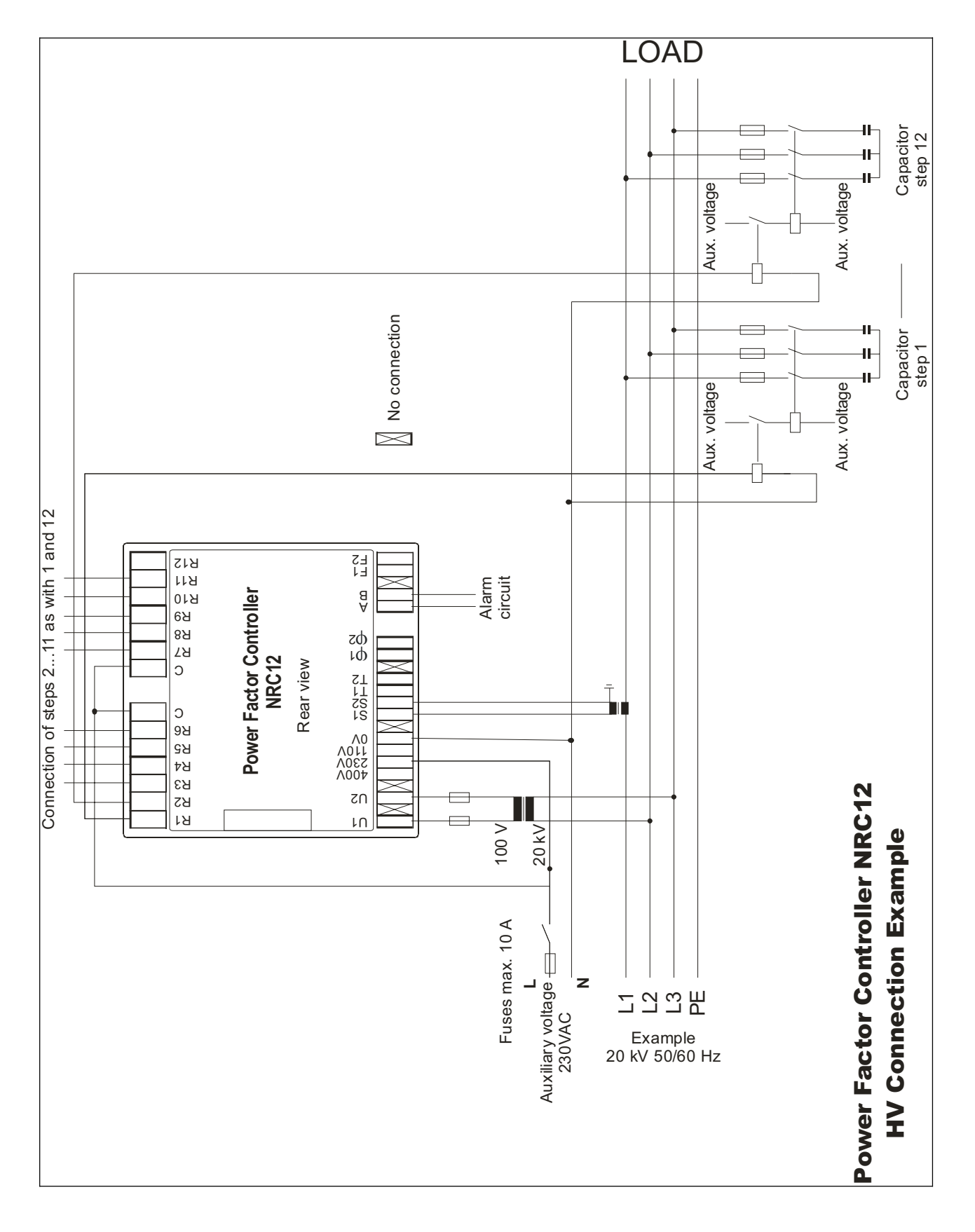

Figure 19: HV use of the controller

## 7. Options

### 7.1 External Temperature Sensor

The controller has terminals T1/T2 for external temperature sensor. With the external temperature probe the temperature in a critical point in a capacitor bank can be monitored with the controller. The external temperature measurement overrides the internal temperature in fan and alarm monitoring. The External Temperature Sensor can be purchased as an option and installed into the capacitor bank.

Do not touch the connectors when the controller is energized, make sure that the operating voltage is disconnected before touching any parts located on the rear side of the controller

### 7.2 Controller Communication Adapter

The controller is equipped with a communication port to connect the controller to a remote master. The communication connector is covered to ensure electrical safety during the operation of the controller. The Controller Communication Adapter (CCA-01) can be purchased as an option and is installed into the controller according to installation instructions supplied with the CCA-01.

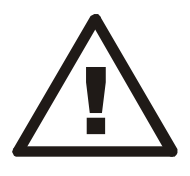

Always switch off the power from the controller before installation. Make sure that the communication connector is always covered, either with CCA-01 adapter or the original cover before switching on the power. Touching an uncovered connector with the power applied may lead to an electrical shock.

# 8. Glossary

| Display                         | Description                                                       | <u>Min value</u> | <u>Default</u> | Max value  |
|---------------------------------|-------------------------------------------------------------------|------------------|----------------|------------|
|                                 | Current too high                                                  |                  | value          | >1.10.     |
| 1                               |                                                                   |                  |                | >1,10×     |
| T                               | Current tee low All stops are disconnected in 2                   | <0.025           |                | Inom       |
| 1 <b>\</b>                      | duadrant application                                              | <0,025×          |                |            |
| 11                              | No Input Voltago                                                  | Inom             |                |            |
| <b>V\_</b>                      |                                                                   |                  |                |            |
| IST SIEP<br>(Stop Sotup)        | Size and voltage of 1° step (the line-line voltage of             | 0 kvar           | 0 kvar         | 400 kvar   |
| (Step Setup)                    | capacitor) for step size monitoring. U = step size                | 2007             | 400V           | 8000       |
|                                 | Controlling disabled.                                             |                  |                |            |
| ANNDECC                         | The Medbus alove address of the controller                        | 1                | 1              | 247        |
| (Modbus Setup)                  |                                                                   | 1                | 1              | 247        |
| ALARM LIST                      | List of detected active (A) and passive alarms. Reset             |                  |                |            |
|                                 | clears passive alarms.                                            |                  |                |            |
| alarm log                       | Log of 5 latest alarms                                            |                  |                |            |
| ALARMS                          | Alarm Menu                                                        |                  |                |            |
| AI ARM STATIIS                  | ACT = Alarm active and triggered                                  |                  |                |            |
|                                 | PAS = Alarm passive.                                              |                  |                |            |
| APPLICATION                     | Power flow and network voltage level of the capacitor             | 2 quadrant       | 2 quadrant     | 4 guadrant |
|                                 | bank. 2 quadrant = only power consumption (typical                | 100-700 V        | 100-700 V      | 10-400 kV  |
|                                 | situation). 4 quadrant = power generation possible.               |                  |                | (VT)       |
|                                 | Application is forced to 4 quadrant in Auto Setup.                |                  |                |            |
| AUTO SEEK                       | Automatic search of C/K response value                            |                  |                |            |
| AUTO SETUP                      | Automatic Setup Sequence                                          |                  |                |            |
| BANK PRECONF                    | Bank Pre-configuration Sequence                                   |                  |                |            |
| BANK TEST                       | Bank Test: each step is automatically connected and               |                  |                |            |
|                                 | disconnected in turn. This facilitates testing of the             |                  |                |            |
|                                 | operation of each capacitor step contactor. To be used            |                  |                |            |
|                                 | only for testing offline capacitors! Do not use in HV             |                  |                |            |
|                                 | network applications! See also Step Test.                         |                  |                |            |
| BITS/S                          | Data transmission speed of the controller                         | 1200             | 9600           | 38400      |
| (Modbus Setup)                  | -                                                                 |                  | _              |            |
|                                 | Response value for the capacitive side of the target              |                  | See            |            |
| (Resp Values)                   | $\cos \varphi$ . Normally set up automatically by the controller. |                  | "C/K".         |            |
|                                 | Detected in Auto Setup and Auto seek, or manually if              |                  |                |            |
|                                 | wanted. Checked with verify function.                             |                  |                |            |
|                                 | The controller has a connector for CCA communication              |                  |                |            |
|                                 | module (option).                                                  |                  |                |            |
| CINCULIN IIII<br>CIDCIII AD 133 | Circular stepping program for sequence 1.1.1.1.1                  |                  |                |            |
| CIKCULHK I.Z.Z                  | Circular stepping program for sequence 1.2.2.2.2.2                |                  |                |            |
|                                 | Response value. Can be manually set up or                         | 0,01             | 0,50           | 1,99       |
| PITAN PTATE                     | automatically searched by the controller.                         |                  |                |            |
| ULLAK SIAIS                     | Clear Statistics                                                  |                  |                |            |
| CLK ALAKM LUG                   | Clear Alarm Log                                                   |                  |                |            |
| COMMISSIONING                   | Commissioning Sequence                                            |                  |                |            |
| COS 4 1                         | Target $\cos \varphi$ value 1 (normally used)                     | 0,8ind           | 1.00           | 0,9cap     |
| (Target cos φ)                  |                                                                   |                  |                |            |
|                                 | Target cos $\varphi$ value 2 (selected by control input)          | 0,8ind           | 1.00           | 0,9cap     |
| (Target COS φ)                  | Current Transformer actting www/5 ar wow/4                        | 25/4             | 1000/5         | 6000/4     |
| (Transformers)                  |                                                                   | 25/1             | 1000/5         | 6000/1     |
| CT PHASE                        | Example: CT phase L1. Current connected to phase 1                | 20/0             | 11             | 0000/0     |
| (Wirina)                        | Detected in Auto Setup and Auto seek, checked with                |                  |                |            |
|                                 | verify function. See also Installation (chapter 2).               |                  |                |            |

| <u>Display</u>                          | Description                                                          | Min value   | <u>Default</u> | Max value |
|-----------------------------------------|----------------------------------------------------------------------|-------------|----------------|-----------|
| information                             | -                                                                    |             | value          |           |
|                                         | Current polarity selections:                                         |             | AUTO           |           |
| (vviring)                               | DIRECT = direct connection                                           |             |                |           |
|                                         | REVERSE = inverted connection                                        |             |                |           |
|                                         | AUTO = automatic polarity (controller identifies polarity            |             |                |           |
| NICCONNECTION                           | In 2 quadrant applications, disabled in 4 quadrant)                  |             |                |           |
| (Alarm Paras)                           | Disconnection of steps in case of alarm, ON/OFF                      |             |                |           |
| FYT                                     | External temperature. Present only if external                       |             | OFF 2,10       |           |
| Base B B B                              | temperature sensor connected                                         |             |                |           |
| FACTORY CONFIG                          | Restore Factory Settings                                             |             |                |           |
| FAN OFFGET                              | Fon temperature effect (adjustable)                                  | 0°C         | 20%0           | E0°C      |
| (Temp Limits)                           | Fan switch on limit is offset degrees lower than                     | 00          | 20 C           | 50 C      |
|                                         | temperature limit                                                    |             |                |           |
| FIXEN STEPS                             | Fixed steps: each step can be manually fixed ON (1)or                | 0           | Δ              | 1         |
|                                         | OFF (1) In search, seek and verify functions a fixed                 | 0           | (automatic)    | 1         |
|                                         | step is always skipped and considered OK. If 1 <sup>st</sup> step is |             | (automatio)    |           |
|                                         | fixed search seek and verify functions are disabled                  |             |                |           |
| INDUCTIVE                               | Response value for the inductive side of the target                  |             | See            |           |
| (Resp Values)                           | $\cos \omega$ Normally set up automatically by the controller        |             | "C/K".         |           |
|                                         | Detected in Auto Setup and Auto seek, or manually if                 |             |                |           |
|                                         | wanted. Checked with verify function.                                |             |                |           |
| INPUT VOLTAGE                           | Nominal input voltage reference value at input voltage               | 80V         | 400V           | 800V      |
|                                         | terminals $U_1$ and $U_2$ . For voltage alarms.                      |             |                |           |
| INT                                     | Internal temperature                                                 |             |                |           |
|                                         | Capacitor overload factor                                            |             |                |           |
| I ANGIIAGE                              | Language Selection for menus                                         |             | English        |           |
|                                         | Adjustable sver temperature elerm limit. For switches                |             |                |           |
| (Δlarm 9 Para)                          | Adjustable over temperature alarm limit. Fan switches                | 20 °C       | 50 °C          | 60 °C     |
|                                         | Maximum harmonia distortion of voltage (adjustable).                 | <b>5</b> 0/ | 70/            | 200/      |
| (Alarm 10 Para)                         |                                                                      | 5 %         | 1 /0           | 20 /0     |
| LIMIT                                   | Capacity overload alarm limit (maximum Irms/I1 - value)              | 1.0         | 1.5            | 1.5       |
| (Alarm 11 Para)                         |                                                                      |             | .,-            | .,.       |
|                                         | Line to Line connection                                              |             |                |           |
| LN                                      | Line to Neutral connection                                           |             |                |           |
| MAINTENANCE                             | Maintenance Menu (for experts)                                       |             |                |           |
| MANIIAI SETIP                           | Manual Setup Sequence                                                |             |                |           |
| MEACHNEMENTE                            |                                                                      |             |                |           |
| LIEHOUKELIENIO                          |                                                                      |             |                |           |
|                                         | Alarm setup (enable / disable)                                       |             |                |           |
| (Alarm Paras)                           | The use of controller's communication                                |             |                |           |
| (Modbus Setup)                          | NONE = Communication disabled                                        |             | NONE           |           |
| (mousue coup)                           | READ = Communication reads information                               |             |                |           |
|                                         | READ/RESET = Communication reads information and                     |             |                |           |
|                                         | resets alarms                                                        |             |                |           |
|                                         | READ/WRITE = Communication reads and writes                          |             |                |           |
|                                         | information                                                          |             |                |           |
| NUM OF STEPS                            | Number of used steps. Detected in Auto Setup.                        | 1           | 12             | 12        |
| (Step Setup)                            | checked with verify function.                                        |             |                |           |
| NORMAL                                  | Normal stepping program for sequence 1.2.4.4.4.4                     |             |                |           |
| OPTIMAL                                 | Optimal stepping program, for many step sequencies.                  |             |                |           |
| PARAMETERS                              | Parameters Menu                                                      |             |                |           |
| PDIMADY                                 | Naminal naturally valtage in LIV and actions                         |             |                |           |
| (Input Voltage)                         | Calculated form secondary voltage and VT ratio                       |             |                |           |
| PRIGRAM UFRS                            | Software version                                                     |             |                |           |
| (Controller Info)                       |                                                                      |             |                |           |
| ( · · · · · · · · · · · · · · · · · · · | 1                                                                    |             | 1              | J         |

| <u>Display</u>    | Description                                                | <u>Min value</u> | <u>Default</u>  | Max value   |
|-------------------|------------------------------------------------------------|------------------|-----------------|-------------|
| information       |                                                            |                  | <u>value</u>    |             |
| KECUNNECTION      | Reconnection delay and response delay.                     | 10s              | 50s             | 900s        |
| (Delays)          | Reconnection delay is used to protect the step             |                  |                 |             |
|                   | capacitors (don't use too short values). Response          |                  |                 |             |
|                   | delay, the minimum time between changes in steps, is       |                  |                 |             |
|                   | defined as 20% of reconnection delay, min 10 s. The        |                  |                 |             |
|                   | default value corresponds to capacitors with internal      |                  |                 |             |
|                   | discharge resistors 50V T min. Response to multi-step      |                  |                 |             |
| SEADLH            | changes is laster when using Optimal step program.         |                  |                 |             |
| CTCOLIDADY        |                                                            | 00) (            |                 | 450) (      |
| (Input Voltage)   | Controller input voltage in HV applications                | 807              |                 | 150V        |
| ŚŃ                | Serial Number of the product (for internal manufacturer    |                  |                 |             |
| (Controller Info) | use)                                                       |                  |                 |             |
| STACK             | Linear stepping program for sequence 1.1.1.1.1.1           |                  |                 |             |
| STATUS            | 2 digits containing correct message total counter +        |                  |                 |             |
| (Modbus Setup)    | 2 digits containing faulty message counter +               |                  |                 |             |
| eten nnoenika     | 2 digits containing replied message counter.               |                  |                 |             |
| SIEF FKUUKAFI     | Selection of suitable stepping program between (see        |                  | Normal          |             |
|                   | 6.1 Stepping programs).                                    |                  |                 |             |
|                   | Stack                                                      |                  |                 |             |
|                   | Normal<br>Circular 1 1 1                                   |                  |                 |             |
|                   | Circular 1.1.1                                             |                  |                 |             |
|                   | Ontimal                                                    |                  |                 |             |
|                   | Earond to Optimal in Auto Sotup                            |                  |                 |             |
| STEP SED          | Stop Soguepee setting defines stop size ratios starting    | 111111           | 111111          | 124888      |
| (Step Setup)      | from the smallest first step. Detected in Auto Setup       | 1.1.1.1.1.1.1    | 1.1.1.1.1.1.1.1 | 1.2.4.0.0.0 |
|                   | checked with verify function. The alternatives are:        |                  |                 |             |
|                   | 1 1 1 1 1 1 - 1 1 2 2 2 2 - 1 1 2 3 3 3 - 1 1 2 4 4 4 -    |                  |                 |             |
|                   | 122222-123333-123444-123666-                               |                  |                 |             |
|                   | 1.2.4.4.4.4 - 1.2.4.8.8.8                                  |                  |                 |             |
|                   | Step sequence setting is used with optimal stepping        |                  |                 |             |
|                   | program, or if the step size monitoring is on.             |                  |                 |             |
|                   | Step sequence is predefined with other programs and        |                  |                 |             |
|                   | modification request are not then taken into account       |                  |                 |             |
| STEP TEST         | Step Test: each step can be manually connected and         |                  |                 |             |
|                   | disconnected. This facilitates testing of the operation of |                  |                 |             |
|                   | each capacitor step contactor. See also Bank Test.         |                  |                 |             |
| STEP USAGE        | Number of step connections and usage hours                 |                  |                 |             |
| THD (I)           | Total Harmonic Distortion of Current                       |                  |                 |             |
| THD (U)           | Total Harmonic Distortion of Voltage                       |                  |                 |             |
| TRANSFORMERS      | Contains CT setup, and VT setup in HV applications.        |                  |                 |             |
| UPTIME            | Uptime (Power On Hours)                                    |                  |                 |             |
|                   | Automatic varification of non-nations. Observe O//         |                  |                 |             |
|                   | Automatic vehication of parameters. Checks C/K             |                  |                 |             |
|                   | error table, page 20                                       |                  |                 |             |
|                   | Do not use on HV network applications!                     |                  |                 |             |
| UT.               | Voltage Transformer ratio setting 0.5 50 kV                | 1.0              | 10              | 625.0       |
| (Transformers)    |                                                            | 60               | 1.0             | 4000        |
| UNI TAGE PHASE    | Connections of voltage inputs                              |                  | 1212            |             |
| (Wiring)          | Evample : Voltage nbase 1 2 1 3                            |                  | LZ-LJ           |             |
| (                 | (Voltage connected between phase 2 and 3)                  |                  |                 |             |
|                   | Detected in Auto Setun and Auto seek, checked with         |                  |                 |             |
|                   | verify function. See also Installation (chanter 2)         |                  |                 |             |
|                   | i surger and a set allos motalitation (onaptor 2)          | 1                | 1               | 1           |

# 9. Technical specifications

| Number of steps                  | 12                                                                                                    |
|----------------------------------|----------------------------------------------------------------------------------------------------|
| Dimensions                       | 155 x 158 x 80 mm                                                                                                    |
| Frequency                        | 50 Hz nominal (range 4852 Hz)                                                                                        |
|                                  | 60 Hz nominal (range 5862 Hz)                                                                                        |
| Measuring current                | 01 A or 05 A                                                                                                    |
| Measuring voltage                | 80690 V (nominal, max. 115%)                                                                                         |
| Displayed measuring power        | 100000 kVA                                                                                                    |
| Nominal power consumption        | 13 VA                                                                                                    |
| Supply voltages                  | 110 V nominal, (range 88130 V)                                                                                       |
|                                  | 230 V nominal, (range 185265 V)                                                                                      |
|                                  | 400 V nominal, (range 320460 V)                                                                                      |
| Relay inputs/outputs             | 250 V, 2 A                                                                                                    |
| Display                          | Dot matrix display, resolution 64x128 pixels, backlighted                                                            |
| Protection class                 | IP41 front panel, IP20 rear part                                                                                     |
| Target $\cos \varphi$ -range     | 0,85 ind …1,00 … 0,90 cap                                                                                            |
| Response limits                  | 0,01 1,99, symmetrical or asymmetrical                                                                               |
| Reconnection delay               | 10900 s                                                                                                    |
| Response delay                   | 20 % of reconnection delay, min. 10 s                                                                                |
| Displayed measurements           | cos φ, I <sub>act</sub> , I <sub>react</sub> , I <sub>app</sub> , I <sub>RMS</sub> /I <sub>1</sub> , P, Q, S, THD(U) |
|                                  | and voltage harmonics, THD(I) and current                                                                            |
|                                  | harmonics, internal and external temperature.                                                                        |
| Installation method              | Panel installation, DIN-rail installation                                                                            |
| Casing                           | Impact resistant PC/ABS, UL94V-0                                                                                     |
| Operating temperature range      | 060°C                                                                                                    |
| Alarm log                        | List of 5 last alarms                                                                                                |
| Step counters                    | Yes                                                                                                    |
| Fan control with dedicated relay | Yes. 250 V AC, 8A                                                                                                    |
| Alarm relay                      | Yes. 250 V AC, 8A                                                                                                    |
| Accuracy (of FS)                 | l:2%                                                                                                    |
|                                  | I <sub>Q</sub> : 2%                                                                                                  |
|                                  | U/I-samples: 2%                                                                                                    |
|                                  | Phase: 1°                                                                                                    |
|                                  | Distortion: $\pm 3 \text{ dB}$ (up to $15^{\text{tn}}$ )                                                             |
|                                  | Internal temperature: ±3°C                                                                                           |
|                                  | External temperature: ±2°C (option)                                                                                  |
| CT setting range                 | 25/1 6000/1 or 25/5 6000/5                                                                                           |
| Power outage detection           | Reaction time > 15 ms                                                                                                |
| Standards                        | IEC 61010-1                                                                                                    |
|                                  | IEC 61000-6-2                                                                                                    |
|                                  | IEC 61000-6-4                                                                                                    |
|                                  | UL 61010A-1                                                                                                    |
|                                  | IEC 60529                                                                                                    |
| Communication                    | Modbus protocol using CCA-01 (option)                                                                                |

Schneider Electric Industries SAS

As characteristics and dimensions of our products are constantly changing, please contact our offices for confirmation.